SỞ THÔNG TIN VÀ TRUYỀN THÔNG QUẢNG NAM TRUNG TÂM CÔNG NGHỆ THÔNG TIN VÀ TRUYỀN THÔNG

-----0O0-----

# TÀI LIỆU HƯỚNG DẫN SỬ DỤNG CÔNG DỊCH VỤ CÔNG TỈNH QUẢNG NAM

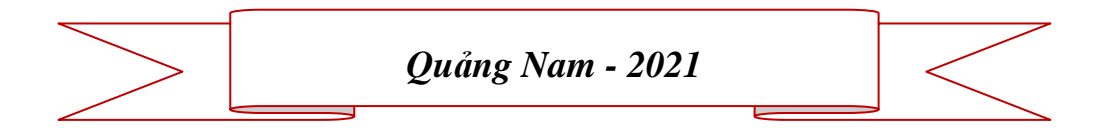

### CÔNG DỊCH VỤ CÔNG TỈNH QUẢNG NAM

| I.   | TỔNG QUAN                                                            | 3  |
|------|----------------------------------------------------------------------|----|
| II.  | ĐĂNG KÝ VÀ QUẢN LÝ TÀI KHOẢN SỬ DỤNG DỊCH VỤ CÔNG                    | G4 |
| 1    | 1. Đăng ký                                                           | 4  |
| 2    | 2. Đăng nhập                                                         | 5  |
| 3    | 3. Quản lý thông tin tài khoản                                       | 7  |
| 4    | 4. Đổi mật khẩu, lấy lại mật khẩu đã quên                            | 9  |
|      | 4.1 Đổi mật khẩu                                                     | 9  |
|      | 4.2 Lấy lại mật khẩu đã quên                                         | 9  |
| III. | . NỘP HỎ SƠ TRỰC TUYẾN                                               | 12 |
| 1    | 1. Nộp hồ sơ trực tuyến qua cổng dịch vụ công tỉnh Quảng nam         | 12 |
| 2    | 2. Nộp hồ sơ trực tuyến qua cổng dịch vụ công Quốc gia               | 14 |
| 3    | 3. Nộp hồ sơ trực tuyến qua điện thoại thông minh                    |    |
| IV.  | . THANH TOÁN PHÍ, LỆ PHÍ DỊCH VỤ CÔNG TRỰC TUYẾN                     |    |
| 1    | 1. Thanh toán phí, lệ phí hồ sơ tại cổng dịch vụ công tỉnh Quảng nam | 22 |
| 2    | 2. Thanh toán phí, lệ phí hồ sơ tại cổng dịch vụ công Quốc gia       | 25 |

## TÀI LIỆU HƯỚNG DẪN SỬ DỤNG CỔNG DỊCH VỤ CÔNG TỈNH QUẢNG NAM

### I. TỔNG QUAN

Cổng Dịch vụ công tỉnh Quảng nam là điểm truy cập chung thống nhất hỗ trợ cá nhân, tổ chức thực hiện các dịch vụ công trực tuyến trên địa bàn tỉnh Quảng nam.

Với quan điểm công khai, minh bạch, lấy người dân, doanh nghiệp làm trung tâm phục vụ, Cổng Dịch vụ công Quảng nam kết nối, cung cấp thông tin về thủ tục hành chính và dịch vụ công trực tuyến; hỗ trợ thực hiện, giám sát, đánh giá việc giải quyết thủ tục hành chính, dịch vụ công trực tuyến và tiếp nhận, xử lý phản ánh, kiến nghị về thực hiện thủ tục hành chính.

Cá nhân, tổ chức dễ dàng truy cập Cổng Dịch vụ công Quảng nam tại địa chỉ duy nhất <u>https://dichvucong.quangnam.gov.vn/</u> từ máy tính, máy tính bảng hoặc điện thoại di động được kết nối internet để hưởng nhiều lợi ích từ Cổng Dịch vụ công Quảng nam, như:

- Đăng ký dịch vụ công trực tuyến

- Tra cứu thông tin, dịch vụ công các ngành, lĩnh vực

- Thực hiện nộp hồ sơ dịch vụ công trực tuyến

- Theo dõi toàn bộ quá trình giải quyết hồ sơ dịch vụ công

- Sử dụng tài khoản của các ngân hàng, trung gian thanh toán để thanh toán trực tuyến phí, lệ phí thực hiện dịch vụ công

- Gửi phản ánh kiến nghị liên quan đến việc giải quyết dịch vụ công

- Đánh giá sự hài lòng trong giải quyết dịch vụ công

Cùng nhiều thông tin hỗ trợ khác.

# II. ĐĂNG KÝ VÀ QUẢN LÝ TÀI KHOẢN SỬ DỤNG DỊCH VỤ CÔNG 1. Đăng ký

Để sử dụng Cổng Dịch vụ công tỉnh Quảng nam, trước hết Công dân/Doanh nghiệp/Cơ quan nhà nước (sau đây gọi tắt là người dùng) phải có tài khoản được xác thực định danh.

Cổng DVC tỉnh Quảng nam sử dụng tài khoản được đăng ký và xác thực qua hệ thống công dân điện tử của tỉnh hoặc qua hệ thống VNConnect của Cổng DVC Quốc gia. Cách đăng ký tài khoản như sau:

Bước 1: Truy cập cổng dịch vụ công tại địa chỉ:

https://dichvucong.quangnam.gov.vn/

Tại màn hình trang chủ nhấn vào nút đăng ký

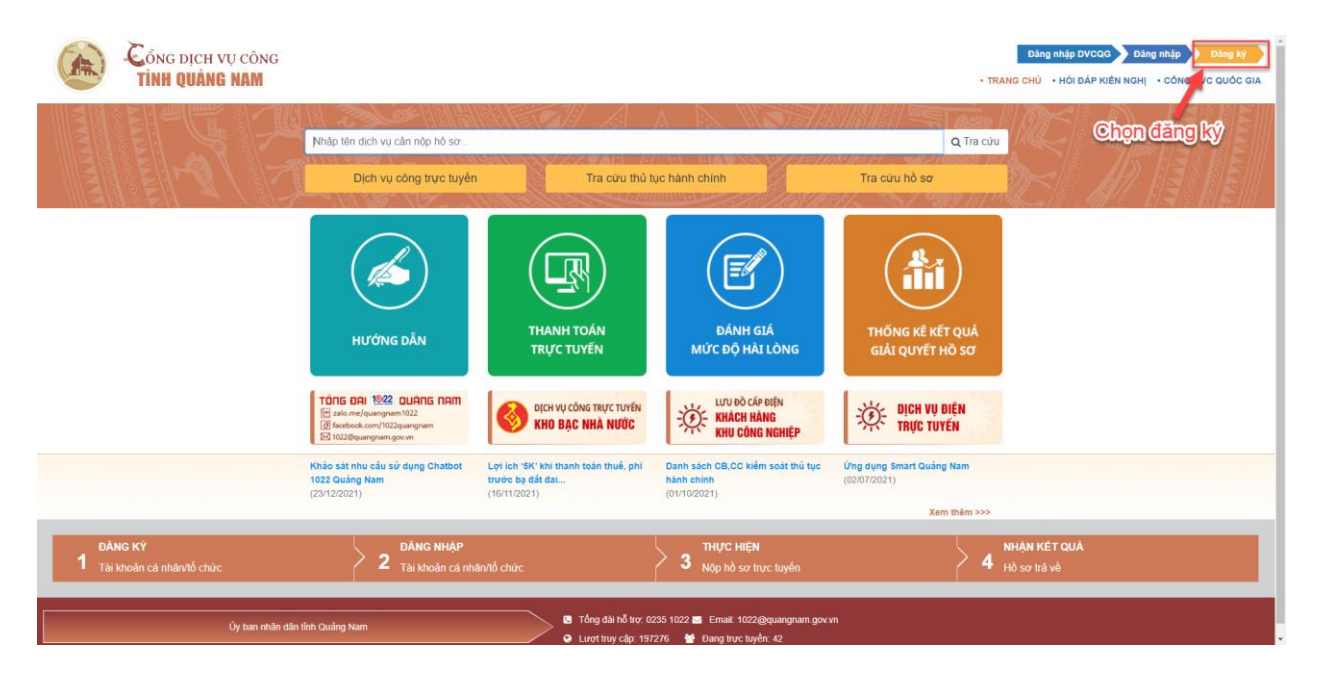

Màn hình trang chủ cổng dịch vụ công tỉnh Quảng nam

Bước 2: Tại màn hình Đăng ký tài khoản, lựa chọn loại tài khoản muốn đăng ký, nhập đầy đủ thông tin người dùng. Nhập chính xác email và số điện thoại để hệ thống có thể thông báo về tình trạng giải quyết hồ sơ

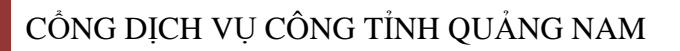

|                     | Cá nhân - Công dân  | 1                     | Tổ chức - Doanh nghiệp |  |
|---------------------|---------------------|-----------------------|------------------------|--|
| Họ và tên *         | Tên                 | Giới tính             | Nam                    |  |
| Ngày sinh           | Ngày/tháng/năm ✔//  | Cuốc tịch             | Vd: Việt Nam           |  |
| Loại giấy tờ *      | Chứng minh nhân dân | ✓ Số giấy tờ *        | Vd: 123456789          |  |
| Ngày cấp            |                     | · 2                   | Chọn nơi cấp           |  |
| Số điện thoại *     | Số điện thoại       | Nhập đầy đủ thông tir | Thư điện tử            |  |
| Địa chỉ thường trú  |                     | người dùng tại đây    |                        |  |
| Tĩnh/Thành phố *    | Tỉnh Quảng Nam      | * Quận/Huyện *        | Chọn quận/ huyện       |  |
| Phường/Xã *         | Chọn phường/ xã     | * Số nhà, tên đường   | Số nhà Tên đường       |  |
| Thông tin đăng nhập |                     |                       |                        |  |
| Tên đăng nhập *     | Tên                 |                       |                        |  |
| Mật khẩu *          | Mật khẩu            | Nhập lại mật khẩu *   | Mật khẩu               |  |
| Nhập mã xác nhận *  | 421                 | <b>16 2</b>           |                        |  |

Màn hình đăng ký tài khoản

### 2. Đăng nhập

Bước 1: Người dùng truy cập địa chỉ https://dichvucong.quangnam.gov.vn

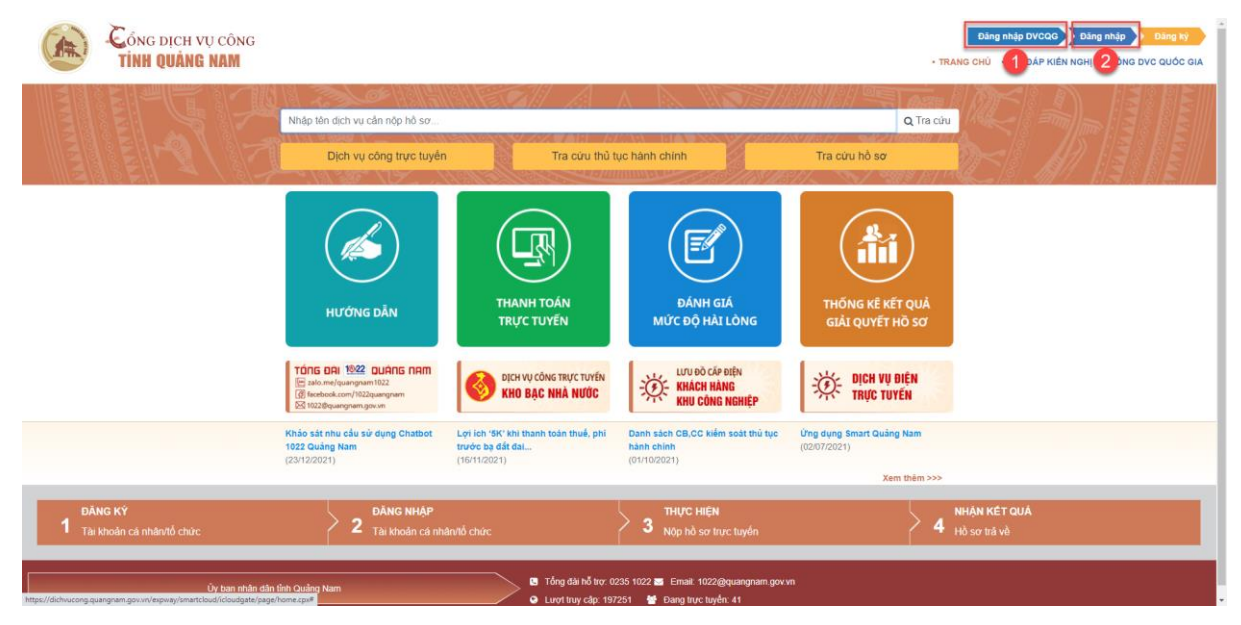

Màn hình trang chủ cổng dịch vụ công tỉnh Quảng Nam

Bước 2: Tại màn hình đăng nhập, nhập tên tài khoản và mật khẩu đã đăng ký để truy cập vào hệ thống

- Đăng nhập qua cổng dịch vụ công quốc gia

| Đăng nhập |                        |
|-----------|------------------------|
| Usb ký số | Sim ký số              |
|           |                        |
|           |                        |
|           |                        |
|           |                        |
|           |                        |
|           | 1 Acronally            |
|           | Đăng nhập<br>Usb ký số |

- Đăng nhập từ cổng dịch vụ công tỉnh

| Đăng nhập<br>Vui lòng nhập tài khoản và mật khẩu |  |  |  |  |
|--------------------------------------------------|--|--|--|--|
|                                                  |  |  |  |  |
|                                                  |  |  |  |  |
| ig nhập                                          |  |  |  |  |
| 🔓 Quên mật khẩu?                                 |  |  |  |  |
|                                                  |  |  |  |  |

Màn hình đăng nhập tài khoản người dùng

Bước 3: Hệ thống hiển thị thông tin người dùng khi đăng nhập thành công

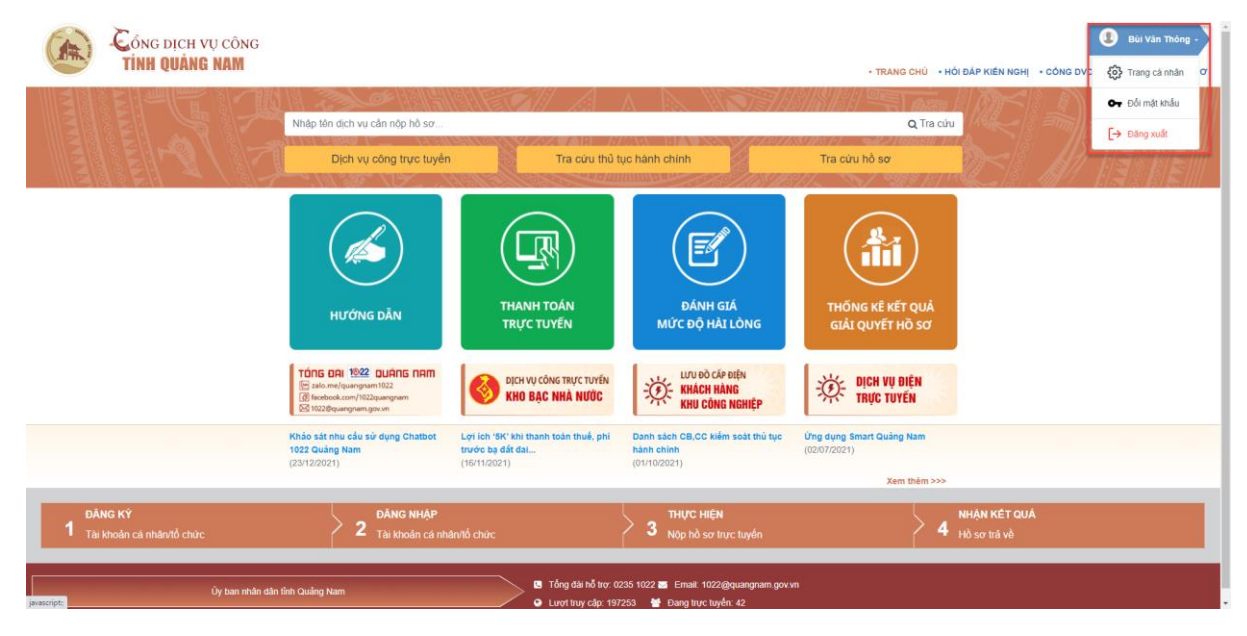

Màn hình trang chủ hiển thị đăng nhập thành công

### 3. Quản lý thông tin tài khoản

Sau khi đăng nhập thành công, màn hình sẽ chuyển về trang chủ, nhấn vào tên người dùng, sau đó chọn Trang cá nhân để vào trang quản lý thông tin

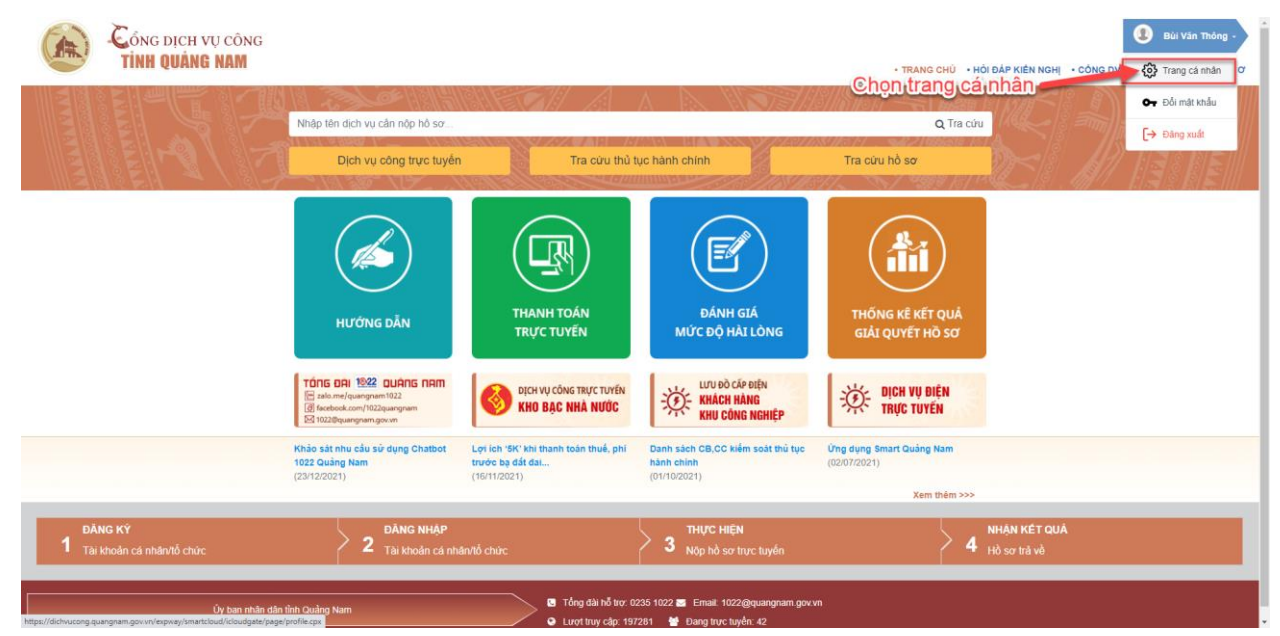

Màn hình truy cập trang cá nhân

Tại màn hình Trang cá nhân

- Mục Thông tin tài khoản: Dùng để kiểm tra, cập nhật lại thông tin người dùng

- Mục Quản lý hồ sơ: Cho phép người dùng tra cứu, xem thông tin toàn bộ các hồ sơ dịch vụ công đã nộp trên dịch vụ công tỉnh Quảng nam. Tại giao diện này, người dùng có thể tìm kiếm, xem danh sách tất cả những hồ sơ mà mình đã nộp. Để xem chi tiết hồ sơ, người dùng bấm chọn mã hồ sơ của dịch vụ công cần xem

| CÓNG DỊCH VỤ CÔNG<br>TÌNH QUÂNG NAM |     |                               | • TRANG CHỦ • HỜI ĐẦP • HƯỚNG DẦN •                                                                                                    | THANH TOÁN TR          | RỰC TUYÉN •      | PHẢN ÁNH KIẾN NG    | HĮ ∙ CÓNG DVC Q                            | Bùi Văn Thông -<br>UỐC GIA • XEM HÔ ? |
|-------------------------------------|-----|-------------------------------|----------------------------------------------------------------------------------------------------|------------------------|------------------|---------------------|--------------------------------------------|---------------------------------------|
|                                     | QUÂ | IN LÝ HÒ SƠ                   |                                                                                                    |                        |                  |                     |                                            |                                       |
|                                     | Tim | kiếm                          |                                                                                                    |                        |                  |                     |                                            | C                                     |
| Rúi Ván Thông                       | "   | Mā số hồ sơ                   | Tên hỏ sơ                                                                                                    | Thời gian<br>tiếp nhận | Hình thức<br>nộp | Trạng thái          | Ghi chú                                    | Chức năng                             |
| nông tin tài khoản                  | 1   | 000.00.20.H47-<br>210922-0004 | Dăng kỳ tiến động về sử dụng đất, tài sản gắn tiền với đất do truy đổi triởng tin về người được cấp Ciấy chúng<br>nhận (đối tên hoặc giấy từ pháp nhân, giấy tô nhân thân, đia chỉ), giảm diện tích thứa đất do sat lở tự nhiện, thuy<br>đất về han chế quyền sử dụng đất, thuy đổi về nghĩa vụ tài chínt, thuy đổi về tài sin gắn lên với đất so với nội<br>dựng đã đặn kỳ, đốc điể viching như ciốc din mĩ vườn ching đã thừng thể vự đấn kỳ vất đất số với nội                                                                                                    | 09:26:47<br>23/09/2021 | Trực tuyển       | Từ chấc sử tỷ       |                                            |                                       |
| i liệu cả nhân<br>ch sử đành giá    | 2   | 000.00.20.H47-<br>210921-0003 | Dăng vị tiến động về sử dụng đất, tài sản gắn lên với đất do tray đối trồng tin về người được cấp Ciấy chúng nhan (đối tên hoặc giấy từ prias nhân, giấy từ nhân thân, đái chỉ; giảm diên tích thứa đất do sat từ tri nhiện, thay đối về hạn chế quyền sử dụng đất, thuy đối về hạn chế quyền sử dụng đất, thuy đối về hạn chết, quyền số dụng đất, thuy đối về hạn chết, quyền sối dụng đất, thuy đối về hạn chết, quyền sối dụng đất, thuy đối về hạn chết, quyền sối dụng đất, thuy đối về hạn chết quyền sối dụng đất, thuy đối về hạn chết, quyền sối dụng đất, thuy đối về hạn chết, quyền sối dụng đất, thuy đối về hạn chết dụng đất, thuy đất về hạn chết dụng thết thuy tến thủ quyền thể thủ thủ thuy tết thủ thuy tết thủ thuy tết thủ thuy tết thủ thuy tết thủ thuy tết thủ thuy tết thủ thuy tết thủ thủ thủ thủ thủ thủ thuy tết thủ thuy tết thủ thuy tết thủ thuy tết thủ thuy tết thủ thuy tết thủ thủ thuy tết thủ thuy tết thủ thủ thủ thủ thủ thuy tết thủ thủ thủ thủ thủ thuy tết thủ thuy tết thủ thủ thuy tết thủ thủ thủ thủ thuy tết thủ thủ thủ thủ thủ thủ thủ thủ thủ th | 15:07:22<br>24/09/2021 | Trực tuyển       | Từ chấi sử lý       | Yêu cầu thanh<br>toán số tiền<br>30.000(d) | E Thanh toán                          |
| sơ lưu nháp<br>sơ ủy quyền          | 3   | 000.00.20.H47-<br>210913-0006 | cung và dang kỳ cáp chỹ chíng mặn (cáp nhĩ - trờng nhỹ và năm này vr dang kỳ da dân)<br>Đảng kỳidảng kỳ xác nhận lại kế hoạch bảo về mối trường                                                                                                    | 16:46:14<br>13/09/2021 | Trực tuyển       | Từ chất sử tỷ       |                                            |                                       |
|                                     | 4   | 000.00.10.H47-<br>210901-0006 | Thông báo hoạt động khuyển mại                                                                                                    | 08:30:32<br>01/09/2021 | Trực tuyển       | Đã trả cho công dân |                                            | ★ Đánh giá                            |
|                                     | 5   |                               | Cấp, gia hạn Chúng chỉ hành nghề thú y thuộc thẩm quyền cơ quan quản từ chuyên ngiant thú y cấp lình (gồm tiêm phòng, chữa bênn, phầu thuật động vật, tr vấn các hoạt động liên quan đền lình vực thủ y, khám bệnh, chẩn doàn bệnh, xết nghiệm bệnh động vật, buôn bản thuộc thủ y)                                                                                                    | 15:23:31<br>25/08/2021 | Trực tuyển       | Từ chấi sử lý       |                                            | L3                                    |
|                                     | 6   | 000.00.21.H47-<br>210822-0001 | Cho phép họp bảo (trong nước)                                                                                                    | 08:40:14<br>30/08/2021 | Trực tuyển       | Đã trả cho công dân | Yêu cầu thanh<br>toán số tiền<br>50.000(đ) | ★ Đánh giá                            |
|                                     | -   | 000.00.21.H47-                |                                                                                                    | 16:02:40               | -                | _                   |                                            |                                       |

- Mục Tài liệu cá nhân: là kho dữ liệu điện tử của tài khoản trên Cổng Dịch vụ công. Người dùng có thể tải lên các file tài liệu điện tử, lưu file kết quả của các hồ sơ dịch vụ công đã thực hiện, hoặc lấy dữ liệu điện tử được chia sẻ từ Cơ sở dữ liệu được các Bộ, ngành, địa phương hoặc tổ chức cung ứng dịch vụ cung cấp nhằm phục vụ mục đích lưu trữ và nộp hồ sơ dịch vụ công trực tuyến sau này

| Cóng dịch vụ công<br>Tỉnh quảng nam |                   |                                      | TRANG CHỦ • HỒI ĐẤP • HƯỚNG DẦN • THAN                                    | H TOÁN TRỰC TUYÊN 🔸 PHẢN ẢNH KIẾN NGHỊ 🔸 Cứ | Bùi Văn Thông - |  |  |  |
|-------------------------------------|-------------------|--------------------------------------|---------------------------------------------------------------------------|---------------------------------------------|-----------------|--|--|--|
|                                     |                   |                                      |                                                                           |                                             |                 |  |  |  |
|                                     | TÀI LIỆU C        | ÁNHÂN                                |                                                                           |                                             |                 |  |  |  |
|                                     | Tìm kiếm          | Tim koém 🔍 🗘 🕈 Thém ták kéu          |                                                                           |                                             |                 |  |  |  |
|                                     | #                 | Tên giấy tờ                          | Ngày tạo                                                                  | Số lượng tài liệu                           |                 |  |  |  |
| Bùi Văn Thông                       | 1                 | Giấy khai sinh                       | 16/08/2021 15:08                                                          | 1                                           | ± ≠ ±           |  |  |  |
| The second second                   | 2                 | Chừng minh nhân dân                  | 29/09/2021 14:40                                                          | 1                                           | ± ≠ ±           |  |  |  |
| Quản lý bổ cơ                       | 3                 | Đơn đảng kỷ                          | 29/09/2021 14:41                                                          | 1                                           | ≛ ≠ ©           |  |  |  |
| Tài liệu cả nhân                    |                   |                                      |                                                                           |                                             |                 |  |  |  |
| Lịch sử đánh giá                    |                   |                                      |                                                                           |                                             |                 |  |  |  |
| Hồ sơ lưu nháp                      |                   |                                      |                                                                           |                                             |                 |  |  |  |
| Hồ sơ ủy quyền                      |                   |                                      |                                                                           |                                             |                 |  |  |  |
|                                     |                   |                                      |                                                                           |                                             |                 |  |  |  |
|                                     |                   |                                      |                                                                           |                                             |                 |  |  |  |
| Sở Thở                              | ng lin & truyền U | nởng tính Quảng Nam 🗣 Lượi trự cập 1 | : 0235 1022 🖪 Email: 1022@quangnam.gov.vn<br>08808 🍟 Đang trực tuyển: 565 |                                             |                 |  |  |  |

- Mục Lịch sử đánh giá: Thống kê các tiêu chí đánh giá mức độ hài lòng trong quá trình giải quyết hồ sơ của từng dịch vụ công

- Mục Hồ sơ lưu nháp: Hiển thị danh sách các hồ sơ dịch vụ công đã lưu
- Mục Hồ sơ ủy quyền: Hiển thị danh sách các hồ sơ dịch vụ công được ủy quyền

### 4. Đổi mật khẩu, lấy lại mật khẩu đã quên

### 4.1 Đổi mật khẩu

Bước 1: Sau khi đăng nhập vào hệ thống, nhấn vào tên người dùng sau đó chọn đổi mật khẩu

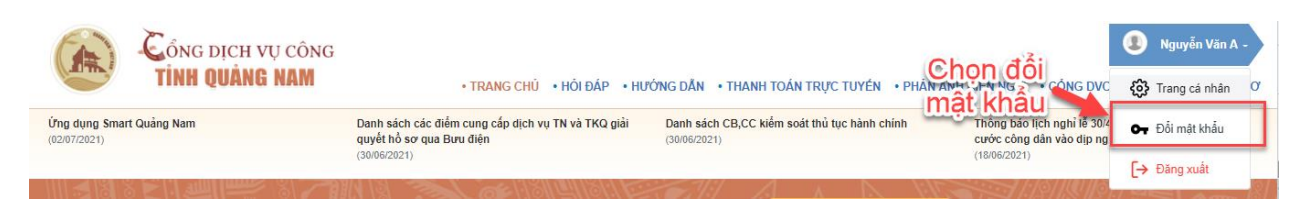

Màn hình truy cập trang đổi mật khẩu

Bước 2: Tại màn hình đổi mật khẩu, nhập mật khẩu mới và mật khẩu hiện tại, sau đó nhấn Đổi mật khẩu để thay đổi mật khẩu

| - Alton                                               |
|-------------------------------------------------------|
| it khẩu                                               |
| Vui lòng nhập mật khẩu cũ và mật khẩu mới để thay đổi |
| Mật khẩu hiện tại(*)                                  |
| Mật khẩu mới(*)                                       |
| Xác nhận mật khẩu mới(*)                              |
| 🧣 Đối mật khẩu  🗙 Hủy bỏ                              |
|                                                       |

Màn hình đổi mật khẩu

### 4.2 Lấy lại mật khẩu đã quên

Bước 1: Tại màn hình trang chủ nhấn vào nút đăng nhập

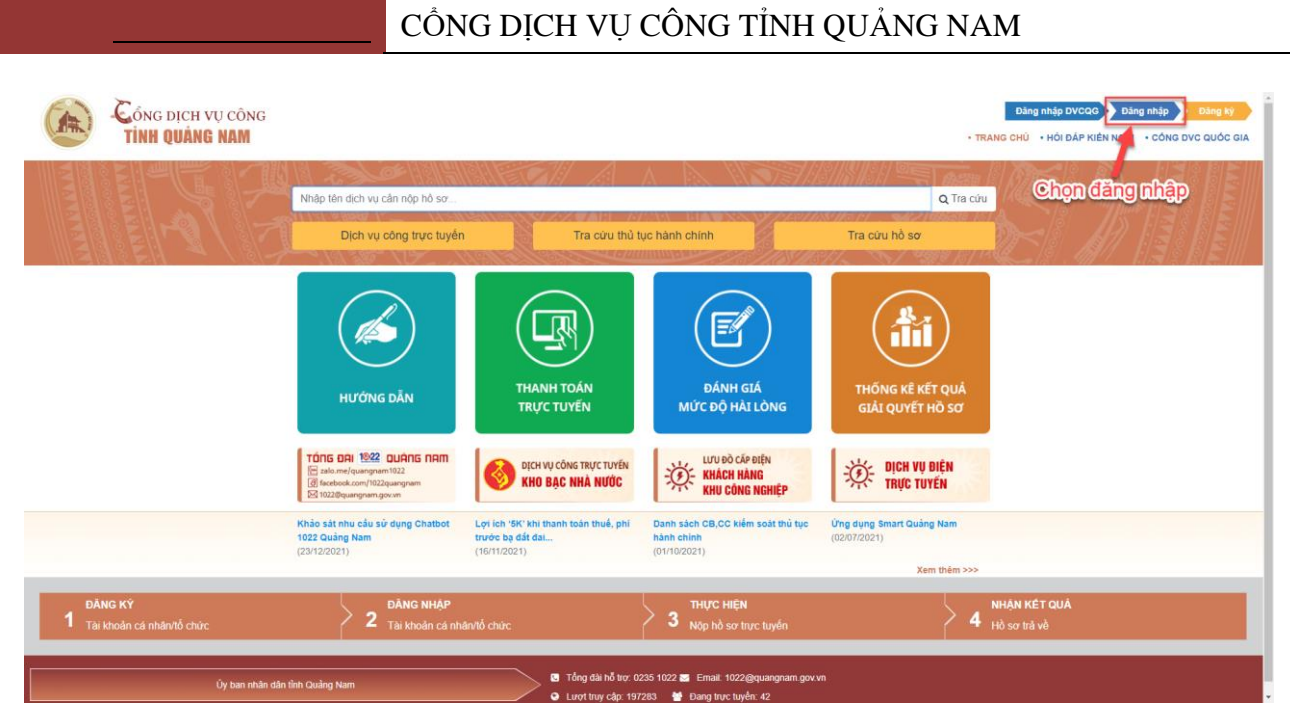

Màn hình trang chủ

Bước 2: Tại màn hình đăng nhập chọn quên mật khẩu

|                 | Đăn<br>Vui lòng nhập t             | 1 <b>g nhập</b><br>tài khoản và mật khẩu |  |  |  |
|-----------------|------------------------------------|------------------------------------------|--|--|--|
| 4               | Tài khoản                          | Chọn quên                                |  |  |  |
|                 | Mật khẩu                           | mật khẩu                                 |  |  |  |
|                 | <b>e</b> , E                       | Dăng nhập                                |  |  |  |
| <b>&amp;+</b> T | 🛃 Tạo tài khoản 🔰 🔓 Quên mật khẩu? |                                          |  |  |  |

Bước 3: Tại màn hình Khôi phục mật khẩu, nhập tên đăng nhập và thư điện tử tài khoản muốn khôi phục mật khẩu sau đó nhấn nút Tiến hành khôi phục mật khẩu

### CÔNG DỊCH VỤ CÔNG TỈNH QUẢNG NAM

| Ban muốn lấy lại mật khẩu?                                                                          | mạt khau                                                    |
|----------------------------------------------------------------------------------------------------|-------------------------------------------------------------|
| Các bước khôi phục mật khẩu:                                                                        | Vui lòng nhập thư điện tử mà bạn sử dụng để tạo tài khoản.  |
| . Xác nhận thư điện tử<br>- Nhập thư điện tử để nhận mã xác nhận từ hệ thống.                       | Tên đăng nhập *                                             |
| t. Nhập mã xác nhận<br>- Nhập mã xác nhận được gửi vào thư điện tử của bạn để xác nhận.             |                                                             |
| I. Nhập mặt khẩu mới<br>- Nhập mặt khẩu mới và xác nhận để hoàn thành quá trình khôi phục mặt khẩu. | Thư điện từ * (Mã xác nhận sẽ được gửi đến thư điện từ này) |
|                                                                                                    | Tiến hành khôi phục mật khẩu                                |
|                                                                                                    |                                                             |
|                                                                                                    |                                                             |

Màn hình khôi phục mật khẩu

Bước 4: Sau khi chọn Tiến hành khôi phục mật khẩu hệ thống sẽ gửi một email chứa mã xác nhận về email của người dùng, đăng nhập email để lấy mã xác nhận, sau đó nhập vào như hình rồi chọn xác nhận

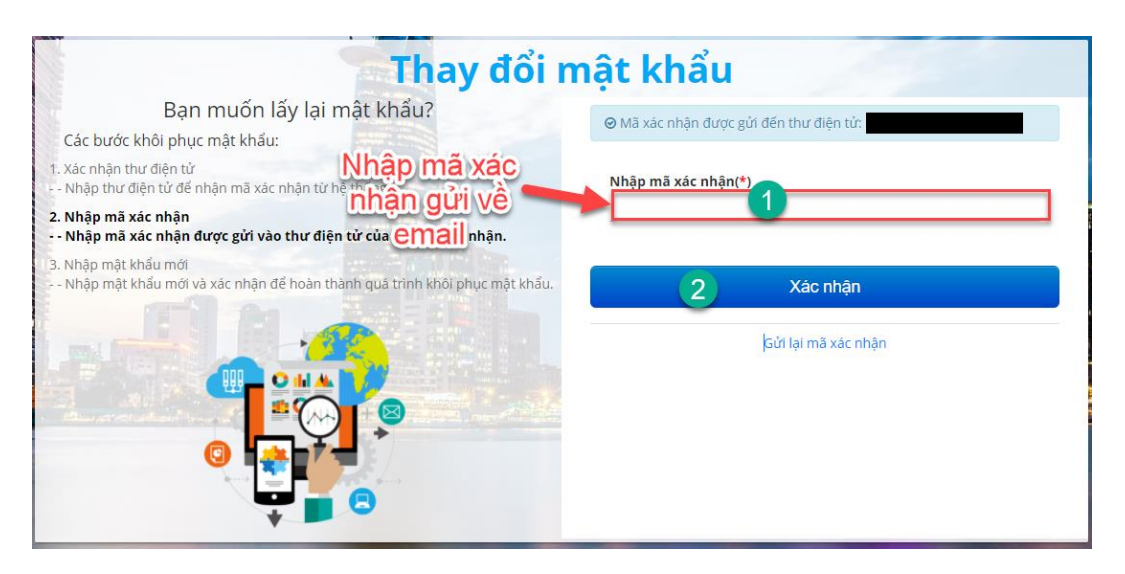

Màn hình nhập mã xác nhận từ email

Bước 5: Sau khi nhập chính xác mã xác nhận, hệ thống sẽ chuyển tới màn hình đổi mật khẩu, tại đây bạn nhập mật khẩu mới, sau đó nhấn Hoàn thành

| Thay đổi mật                                                                                         | t khẩu mới                               |  |
|----------------------------------------------------------------------------------------------------|------------------------------------------|--|
| Bạn muốn lấy lại mật khẩu?<br>Các bước khôi phục mật khẩu:                                           | Vui lòng nhập mật khẩu mới cho tài khoản |  |
| 1. Xác nhận thư điện tử<br>Nhập thư điện tử để nhận mã xác nhận từ hệ thống.                         | Mật khấu mới(*)                          |  |
| 2. Nhập mã xác nhận<br>Nhập mã xác nhận được gửi vào thư điện từ của bạn để xác nhận.                |                                          |  |
| 3. Nhập mật khẩu mới<br>Nhập mật khẩu mới và xác nhận đế hoàn thành quá trình khôi phục mật<br>khẩu. | Xác nhận mật khấu mới(*)                 |  |
|                                                                                                    | Hoàn thành                               |  |
|                                                                                                    |                                          |  |
|                                                                                                    |                                          |  |
| *                                                                                                    |                                          |  |

Màn hình thay đổi mật khẩu mới

### III. NỘP HỎ SƠ TRỰC TUYẾN

### 1. Nộp hồ sơ trực tuyến qua cổng dịch vụ công tỉnh Quảng nam

Sau khi đã đăng nhập tài khoản, người dùng đã có thể nộp hồ sơ dịch vụ công trực tuyến. Để thực hiện nộp hồ sơ, người dùng thực hiện:

CÔNG DỊCH VỤ CÔNG TINH QUẢNG NAM Đảng nhập DVCQG 🔪 Đảng nhập 🔪 Đảng kỳ TRANG CHÚ
 HÓI ĐÁP KIÉN NGHI
 CÓNG DVC QUỐC GIA Nhập tên dịch vụ cần nộp hồ sơ Q Tra cứu Dich vụ công trực tuyến Tra cứu thủ tục hành chính Tra cứu hồ sơ Chọn Dịch vụ công trực tuyến ΞØ ĐÁNH GIÁ MỨC ĐỘ HÀI LÒNG KÊ KẾT Q HƯỚNG DẪN TRƯC TUYẾN ÓNG ĐẠI 1922 QUÂNG NAM LƯU ĐỜ CẤP ĐIỆN DỊCH VỤ ĐIỆN TRỰC TUYẾN ICH VỤ CÔNG TRỰC TUYẾN KHÁCH HÀNG KHO BAC NHÀ NƯỚC KHU CÔNG NGHIỆ

Bước 1: Chọn Nộp hồ sơ trực tuyến hoặc Dịch vụ công trực tuyến

### Màn hình đến trang nộp hồ sơ trực tuyến

Bước 2: Tìm kiếm dịch vụ công muốn thực hiện bằng cách nhập từ khoá của dịch vụ công vào ô Nhập từ khoá tìm kiếm, hoặc chọn nút Dịch vụ công trực tuyến và tìm kiếm trong danh sách, sau đó nhấn chọn Nộp hồ sơ

| Cóng dịch vụ công<br>Tỉnh quảng nam                           | - TRANG CHÚ - HỒI ĐÁ                                                                                           | Biu Van<br>Jáp - Hướng dần • Thanh toán trực tuyến • Phản Ánh kiến nghị • công dực quốc gia • > | n Thông -<br>XEM HÔ SO |  |  |
|---------------------------------------------------------------|----------------------------------------------------------------------------------------------------|-------------------------------------------------------------------------------------------------|------------------------|--|--|
| NỘP HỎ SƠ TRỰC TUYÉN                                          |                                                                                                    |                                                                                                 |                        |  |  |
|                                                               | Cáp thực hiện - đơn vị                                                                                         | Ngành - Lĩnh vực                                                                                |                        |  |  |
| CAC ĐƠN VỊ CẤP SƠ NGANH                                       | Sở Thông tin và Truyền thông tỉnh Quảng Nam                                                                    | Tát că                                                                                          | ¥                      |  |  |
| Sở Tài chính tỉnh Quảng Nam                                   | 27 Mức độ                                                                                                    |                                                                                                 |                        |  |  |
| Sở Khoa học và Công nghệ tỉnh Quảng Nam                       | 62 Tát că                                                                                                    | . 🔍                                                                                             |                        |  |  |
| Ban Dân tộc tỉnh Quảng Nam                                    | 2                                                                                                    |                                                                                                 | _                      |  |  |
| Sở Thông tin và Truyền thông tỉnh Quảng Nam                   | 38 Nhập tên thủ tục cần tìm                                                                                    |                                                                                                 | ٩                      |  |  |
| Sở Nội Vụ tỉnh Quảng Nam                                      | Tim thấy 36 thủ tục hành chính                                                                                 |                                                                                                 |                        |  |  |
| Sở Giao thông Vận tải tỉnh Quảng Nam                          | <b>24</b>                                                                                                    |                                                                                                 |                        |  |  |
| Ban quản lý các khu kinh tế và khu công nghiệp tỉnh Quảng Nam | 1. Cho phép họp bảo (trong nước)                                                                               | 1. Cho phép họp bảo (trong nước)                                                                |                        |  |  |
| Sở Công thương tỉnh Quảng Nam                                 | 120 Mix 68 4                                                                                                   |                                                                                                 | <u> </u>               |  |  |
| Sở Tài nguyên và Môi trường tỉnh Quảng Nam                    | 80                                                                                                    |                                                                                                 |                        |  |  |
| Sở Tư pháp tỉnh Quảng Nam                                     | <ol> <li>Cấp giảy phép xuất bản bản tin (địa phương)</li> <li>Linh xure: Bảo chí</li> </ol>                    | <b>→</b> №                                                                                      | Nộp hồ sơ              |  |  |
| Sở VHTT&DL tỉnh Quảng Nam                                     | 120 Mức độ 4                                                                                                   |                                                                                                 |                        |  |  |
| Sổ giáo dục và đảo tạo tỉnh Quảng Nam                         | 72                                                                                                    |                                                                                                 |                        |  |  |
| Sở Xây dựng tỉnh Quảng Nam                                    | <ol> <li>Văn bản chấp thuận thay đói nội dùng ghi trong giảy phép xuất b</li> <li>Lĩnh vực: Bảo chí</li> </ol> | bản bản tin (địa phương)                                                                        | Nộp hồ sơ              |  |  |
| Sở Y tế tỉnh Quảng Nam                                        | 123 Mức độ 4                                                                                                   |                                                                                                 |                        |  |  |
| Sở Kế hoạch và Đầu tư tỉnh Quảng Nam                          | 64 4. Cấn ciấy nhên hưu chính (cấn tỉnh)                                                                       | _                                                                                               |                        |  |  |
| Sở Nông nghiệp và Phát triển nông thôn tỉnh Quảng Nam         | 101 Linh vực: Bưu chính                                                                                        | ⇒ N                                                                                             | vộp hõ sơ              |  |  |
| Sở LĐTB&XH tỉnh Quảng Nam                                     | 88 Mức độ 4                                                                                                    |                                                                                                 |                        |  |  |
| Sở Ngoại vụ tỉnh Quảng Nam                                    | <ol> <li>Cấp tại giấy phép bưu chính khi bị mất hoặc hư hông không sử c<br/>Lĩnh vực: Bưu chính</li> </ol>     | dung được (cấp tình) 🔺 N                                                                        | Nộp hồ sơ              |  |  |

Màn hình Nộp hồ sơ trực tuyến

Bước 3: Tiếp tục chọn Nộp hồ sơ, tại giao diện này người dùng có thể chọn đơn vị tiếp nhận giải quyết hồ sơ nếu dịch vụ công có nhiều đơn vị giải quyết

| ộp hỏ sơ trực tuyên                                                                                                    |                                             |            |  |  |  |  |
|----------------------------------------------------------------------------------------------------|---------------------------------------------|------------|--|--|--|--|
| Sho phép họp báo (trong nước)                                                                                                    |                                             |            |  |  |  |  |
| Người dân nộp hỗ sơ thông qua trang địch vụ công và đến bộ phận tiếp nhận và trà kết quả của đơn vị ban hành địch vụ công nhận kết quả.<br>Bạn hãy chọn một trong những đơn vị tiếp nhận hỗ sơ bên dưới để nộp hồ sơ. |                                             |            |  |  |  |  |
| Đơn vị tiếp nhận :                                                                                                    | Sở Thông tin và Truyền thông tỉnh Quảng Nam | ▼ Mức độ 4 |  |  |  |  |
|                                                                                                    | ⊗ Xam hướng dẫn                             |            |  |  |  |  |

Bước 4: Tại màn hình Nộp hồ sơ trực tuyến, đính kèm các file thành phần hồ sơ theo yêu cầu rồi nhấn nút Nộp hồ sơ

### CÔNG DỊCH VỤ CÔNG TỈNH QUẢNG NAM

|                              | Cóng dịch vụ công<br><b>tỉnh quảng nam</b>                      | ł          |                                                                                                    | • TRANG CHỦ - HồI ĐẤP - HƯỜ               | ING DÂN • THANH                                        | I TOÁN TRỰC TUYÊN - PHÂN ÁNH |                    |
|------------------------------|-----------------------------------------------------------------|------------|----------------------------------------------------------------------------------------------------|-------------------------------------------|--------------------------------------------------------|------------------------------|--------------------|
| ¢P HÒ SƠ TRĻ                 | UC TUYÉN                                                        |            |                                                                                                    |                                           |                                                        |                              |                    |
| Cho phép l<br>Đơn vị tiếp nh | <b>họp báo (trong nước)</b><br>hận: Sở Thông tin và Truyền thôr | ng tỉnh Qi | Jång Nam                                                                                                    |                                           |                                                        |                              |                    |
|                              |                                                                 |            |                                                                                                    | Tải file thành phầr                       | hồ sơ th                                               | eo                           |                    |
|                              |                                                                 | Hô sơ      | đính kèm                                                                                                    | yêu câi                                   | <u>_</u>                                               |                              |                    |
|                              |                                                                 |            |                                                                                                    | Đính kàm                                  | Thành phần phải nộp/xuất trình khi<br>đến nhân kết quả |                              |                    |
|                              |                                                                 | STT        | Thành phần hồ sơ                                                                                                    | (Tổng dung lượng Ghi chú<br>tôi đa 100MB) | Xuất<br>trình/Giao<br>nộp                              | Hình thức giấy tờ            |                    |
|                              |                                                                 | 1          | Văn bàn thông báo họp báo gồm những thông<br>tin sau: - Địa điểm họp báo - Thời gian họp báo<br>- Nội dung họp báo - Người chủ trì họp báo | 2 Dinh kèm tép tin                        | Giao nộp                                               |                              |                    |
|                              |                                                                 | Tống c     | dung lượng đã tải lên: 0MB/100MB                                                                                                    | ₽                                         |                                                        |                              | Tài các file thành |
|                              |                                                                 | Hồ sơ      | f kèm theo khác:                                                                                                    |                                           | 1<br>1<br>1                                            | Tái lên<br>Tái lên           | phần hồ sơ bổ sung |
|                              |                                                                 |            | Lưu hồ                                                                                                    | sơ 🖺 🛛 Nộp hồ sơ 🔿                        | 1                                                      | ĩhực hiện nộp hồ             | SO                 |
|                              |                                                                 |            |                                                                                                    |                                           |                                                        |                              |                    |

Màn hình Nộp hồ sơ trực tuyến

Khi đó, màn hình hiển thị thông báo nộp hồ sơ thành công, người dùng kiểm tra email, điện thoại, zalo đã đăng ký để nhận các thông báo về tiếp nhận và tình trạng giải quyết hồ sơ

| CONG DIC                                                     | CH VỤ CÔNG                                                                                                |                              |                     |                    |                  |                 | U Bù              | ii Văn Thông |
|--------------------------------------------------------------|----------------------------------------------------------------------------------------------------|------------------------------|---------------------|--------------------|------------------|-----------------|-------------------|--------------|
|                                                              | ANG NAM                                                                                                   | TRANG CHÚ                    | HOI ĐÁP HƯỚNG DÀ    | N • THANH TOÁN TRỰ | C TUYÉN • PHÂN   | Í ÁNH KIÉN NGHỊ | CÓNG DVC QUỐC GIA | • XEM HÒ     |
| T QUẢ NỘP HÒ SƠ QUA M                                        | MANG                                                                                                    |                              |                     |                    |                  |                 |                   |              |
| sơ của bạn đã được nộp qua<br>I bạn đánh giá quá trình nộp l | mạng thành công !<br>Nổ sơ để giúp hoàn thiện dịch vụ tốt hơn                                             |                              |                     |                    |                  |                 |                   |              |
| I TIÉT HÔ SƠ                                                 |                                                                                                    |                              |                     |                    |                  |                 |                   |              |
| hồ sơ:                                                       | Cho phép họp báo (trong nước)                                                                             |                              |                     |                    |                  |                 |                   |              |
| thủ tục:                                                     | Cho phép họp bảo (trong nước)                                                                             |                              |                     |                    |                  |                 |                   |              |
| n vị tiếp nhận :                                             | Sở Thông tin và Truyền thông tỉnh Quảng Nam<br>9 50 Hùng Vương, Tam Kỳ, Quảng Nam<br>4 0235.3811763       |                              |                     |                    |                  |                 |                   |              |
| ri gian nộp hồ sơ:                                           | 14:02 01/10/2021                                                                                          |                              |                     |                    |                  |                 |                   |              |
| ig thái hồ sơ:                                               | Đang chủ tiếp nhận                                                                                        |                              |                     |                    |                  |                 |                   |              |
| ÀNH PHẢN HỎ SƠ ĐÃ NỘ<br>Hỏ sơ đình kèm                       | ,р                                                                                                    | Dinh                         | xêm                 | Số I               | uợng             |                 |                   |              |
| STT                                                          | Thanh phan ho sơ                                                                                          | (Tổng dung lượn              | g tối đa 100MB)     | Bản chính          | Bàn sao          |                 | Ghi chú           |              |
| 1 Văn bản thông bả<br>Nội dung họp bải                       | ác họp bảo gồm những thông tin sau: - Địa điểm họp bảo - Thời gian họp bảo -<br>o - Người chủ tri họp bảo | 613830d314660106e75c7d14.pro | filebox - 24.00 B 🛓 | 1                  | 0                |                 |                   |              |
| Tổng dung lượng đã tải lên: 24                               | 4Byte/100MB                                                                                               |                              |                     | % Không có tỉ      | ìn tin đính kằm  |                 |                   |              |
| Ho so kem theo khác:                                         |                                                                                                    |                              |                     | Reliance of the    | ap en unin Nelli |                 |                   |              |

### Lưu ý:

- Người dùng có thể xem lại thông tin hồ sơ hoặc lưu để chỉnh sửa hồ sơ trước khi nộp

- Mã hồ sơ được sử dụng để tra cứu, giao dịch trong quá trình giải quyết hồ sơ

- Thông báo tiếp nhận hồ sơ thành công sẽ được gửi qua SMS, Zalo của số điện thoại đăng ký nộp hồ sơ, Email và Thông báo qua tài khoản trên Cổng Dịch vụ công.

### 2. Nộp hồ sơ trực tuyến qua cổng dịch vụ công Quốc gia

Bước 1: Thực hiện đăng nhập bằng tài khoản đã đăng ký trên cổng dịch vụ công quốc gia tại địa chỉ: <u>https://dichvucong.gov.vn/</u>

### CÔNG DỊCH VỤ CÔNG TỈNH QUẢNG NAM

| Kết nối, cun     | g cấp thông | tin và dịch vụ công n | iọi lúc, mọi nơi |
|------------------|-------------|-----------------------|------------------|
|                  | Dă          | ing nhập              |                  |
| CMT/CCCD         |             | Usb ký số             | Sim ký số        |
| Tên đăng nhập    |             |                       |                  |
| 205413233        |             |                       |                  |
| Mật khẩu         |             |                       |                  |
| •••••            |             |                       |                  |
| Nhập mã xác thực |             |                       |                  |
| yabcnu           |             | y a b                 | cnu 🏻 🎜          |
|                  | Qu          | iên mật khẩu?         |                  |

### Bước 2: Sau khi đăng nhập thành công, chọn Dịch vụ công trực tuyến

| 9                                                                    | Kết nối, cung cấp thông tín và dịch vụ công r                      | ÖC GIA     One of the second second sec |
|----------------------------------------------------------------------|--------------------------------------------------------------------|----------------------------------------------------------------------------------------------------|
| Â                                                                    | Giới thiệu Thông tin và dịch vụ Than                               | anh toán trực tuyến Phản ánh kiến nghị Thủ tục hành chính Hỗ trợ                                                                                                    |
| Chạn địch vụ công<br>trưng trưởn                                     | Nhập từ khoá tìm kiếm                                              | Tim kiém náng cao                                                                                                    |
|                                                                      | Dịch vụ công trực tuyến                                            | Hỗ trợ đối tượng gặp khó khản do<br>đại địch COVID-19 Tham văn quy định về hoạt động<br>kinh doanh                                                                                                    |
| 988 ASL - VI / / / / /                                               | Bảo tri, năng cấp Cống Dịch vụ công<br>quốc gia<br>Ngày 17/09/2021 | Cung cáo 7 dich vo chug hỗ tro đối<br>tương cáo Khó khán Citaji dịch Covid<br>Ngày 03/09/2021 Lước Cán Dịch vụ ch                                                                                                    |
|                                                                      | CÔNG DÂN                                                           | DOANH NGHIỆP                                                                                                    |
|                                                                      | 🧬 Có con nhỏ                                                       | 💯 Khởi sự kinh doanh                                                                                                    |
|                                                                      | 🕤 Học tập                                                          | 😂 Lao động và bảo hiểm xã hội                                                                                                    |
|                                                                      | Việc làm                                                           | (3) Tài chính doanh nghiệp                                                                                                    |
|                                                                      | Cư trú và giấy tờ tùy thân                                         | 🛕 Điện lực, đất đai, xây dựng                                                                                                    |
|                                                                      | lôn nhân và gia đình                                               | 🖪 Thương mại, quảng cáo                                                                                                    |
|                                                                      | iên lực, nhà ở, đất đại                                            | 💆 Sở hữu trí tuệ, đăng ký tài sản                                                                                                    |
|                                                                      | 🔞 Sức khỏe và y tế                                                 | 🖧 Thành lập chi nhánh, văn phòng đại diện                                                                                                    |
|                                                                      | 😁 Phương tiện và người lái                                         | Đấu thầu, mua sắm công                                                                                                    |
| https://dichvucong.gov.m/p/home/dvc-chi-tiet-tin-tuc.html?new_ids561 |                                                                    | n.                                                                                                    |

- Bước 3: Tìm kiếm và chọn dịch vụ công muốn thực hiện
- 1: Nhập từ khoá của dịch vụ công vào ô Nhập từ khoá tìm kiếm
- 2: Chọn cơ quan thực hiện là tỉnh Quảng nam
- 3: Chọn chức năng tìm kiếm

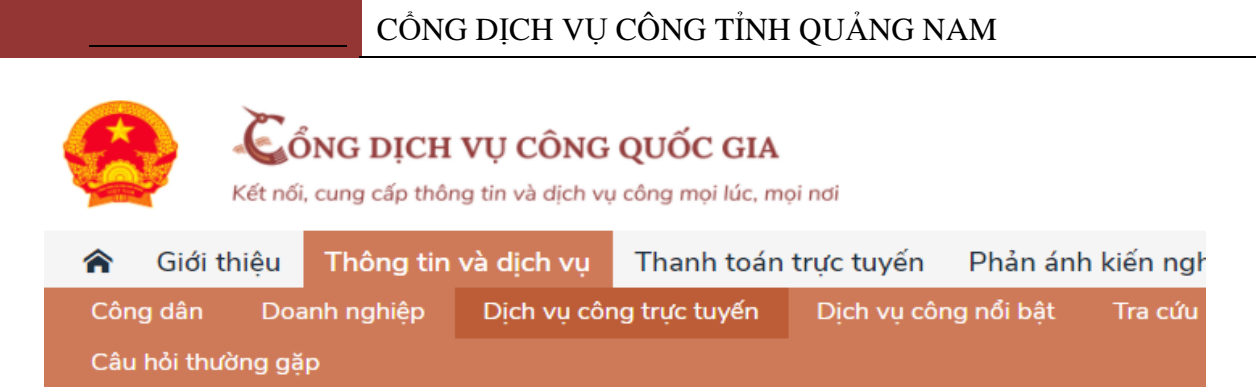

Trang chủ > Dịch vụ công trực tuyến

| Cho phép họp báo                                                 | 1 Tìm kiếm          | 3 |
|------------------------------------------------------------------|---------------------|---|
| Chọn cơ quan thực hiện: O Bộ ngành ) Tỉnh<br>UBND tỉnh Quảng Nam | / Thành phố<br>2    | • |
| Đối tượng thực hiện                                              | Mức độ dịch vụ công |   |
| Tất cả ~                                                         | Tất cả              | ~ |
| cho phép hop báo                                                 | Tìm kiếm            |   |

### Dịch vụ công trực tuyến của UBND tỉnh Quảng Nam

Cho phép họp báo (trong nước)

### Bước 4: Chọn cơ quan thực hiện, sau đó bấm nút Đồng ý

| CổNG DỊCH VỤ CÔNG QUỐC GIA       Q Bùi Văn         Kết nổi, cung cấp thông tin và dịch vụ công mọi lúc, mọi nơi       Di Văn                            |                                                          |                                        |                          |               |  |  |  |  |  |
|----------------------------------------------------------------------------------------------------|----------------------------------------------------------|----------------------------------------|--------------------------|---------------|--|--|--|--|--|
| Giới thiệu Thông tin và dịch vụ Th                                                                                                    | anh toán trực tuyến                                      | Phản ánh kiến nghị                     | Thủ tục hành chính       | Hỗ trợ        |  |  |  |  |  |
| Công dân Doanh nghiệp Dịch vụ công trụ                                                                                                    | ức tuyến Dịch vụ công                                    | g nổi bật 🛛 Tra cứu hó                 | sơ Tòa án nhân dân       |               |  |  |  |  |  |
| Câu hỏi thường gặp                                                                                                    |                                                          |                                        |                          |               |  |  |  |  |  |
| $\overrightarrow{R}$<br>Trang chủ $>$ Chi tiết thủ tục hành chính                                                                                       |                                                          |                                        |                          |               |  |  |  |  |  |
| Cho phép họp báo (trong nước)                                                                                                    |                                                          | [                                      | Chọn cơ quan thực hiệ    | n             |  |  |  |  |  |
| > Xem chi tiết                                                                                                    |                                                          |                                        | ● Tỉnh/Thành phố         |               |  |  |  |  |  |
| Trình tự thực hiện                                                                                                    |                                                          |                                        | Tỉnh Quảng Nam 🔹         |               |  |  |  |  |  |
|                                                                                                    |                                                          | ~                                      | 🔵 Quận huyện 🖲 Sở        |               |  |  |  |  |  |
| Tổ chức, công dân Việt Nam ở địa phương (không th<br>chí) có nhu cầu họp báo phải thông báo bằng văn bả<br>họp báo gửi đến Ủy ban nhân dân cấp tỉnh.    | uộc quy định tại Khoản 2 ł<br>n trước 24 giờ tính đến th | Điều 41 Luật báo<br>nời điểm dự định   | Sở Thông tin và Truyền t | hông - Tỉnh 💌 |  |  |  |  |  |
| Cơ quan quản lý nhà nước về báo chí có trách nhiệm<br>trong thời gian quy định tại khoản 3 Điều 41 Luật bá<br>tổ chức, công dân được tiến hành họp báo. | trả lời tổ chức, công dân v<br>o chí; trường hợp không c | về việc họp báo<br>có văn bản trả lời, | Đồng ý                   |               |  |  |  |  |  |

Màn hình Nộp hồ sơ trực tuyến

### Bước 5: Tiếp tục chọn Nộp trực tuyến

|                              | <b>ÖNG DỊCH</b><br>t nối, cung cấp thô        | [ <b>VỤ CÔNG</b><br>ng tin và dịch vụ | QUỐC GIA<br>công mọi lúc, mọ        | i nơi           |            |            |                     | Q                   | Bùi Văn Thông 🗡 |
|------------------------------|-----------------------------------------------|---------------------------------------|-------------------------------------|-----------------|------------|------------|---------------------|---------------------|-----------------|
| 🏫 Giới thiệ                  | u Thông tin                                   | và dịch vụ                            | Thanh toán t                        | trực tuyến      | Phản ánh   | kiến nghị  | Th                  | ủ tục hành chính    | Hỗ trợ          |
| Công dân<br>Câu hỏi thường   | Doanh nghiệp<br>g gặp                         | Dịch vụ côn                           | g trực tuyến                        | Dịch vụ cô      | ng nổi bật | Tra cứu hó | ว้ รơ               | Tòa án nhân dân     |                 |
| Trang chủ > Danh             | sách dịch vụ công                             |                                       |                                     |                 |            |            |                     |                     |                 |
| Cho phép l                   | nọp báo (tr                                   | ong nước                              | :)                                  |                 |            |            | Chọ                 | n cơ quan thực hi   | ện              |
| Sở Thông tin và              | a Truyền thông                                | - Tỉnh Quảng                          | Nam                                 |                 |            |            | ● Tỉnh/ Thành phố   |                     |                 |
| Địa chỉ : 50 Hùng            | ı Vương, Phường                               | Hoà Thuận, T                          | nành phố Tam k                      | <ỳ, Tỉnh Quảr   | ng Nam     |            | Tỉnh Quảng Nam 🔹    |                     |                 |
| Cho phép họp                 | báo (trong nướ                                | c)                                    |                                     |                 |            |            | ─ Quận huyện (●) Sở |                     |                 |
| Mức độ: 4<br>Xem Phí/ Lệ phí | Cơ quan thực h<br>Quảng Nam<br>Đối tượng: Côn | iện: Sở Thông<br>g dân Việt Nar       | tin và Truyền th<br>n; Doanh nghiệp | ông - Tỉnh<br>o | Nộp trực t | uyến       | Sở                  | Thông tin và Truyền | thông - Tỉnh 🔻  |
|                              |                                               |                                       |                                     |                 |            |            |                     | Đồng y              | ý               |
|                              |                                               |                                       |                                     |                 |            |            |                     | Xem bản             | đồ              |

Bước 6: Hệ thống sẽ chuyển hướng về cổng DVC tỉnh Quảng nam, người dùng chọn Đăng nhập DVCQG và thực hiện nộp hồ sơ trực tuyến

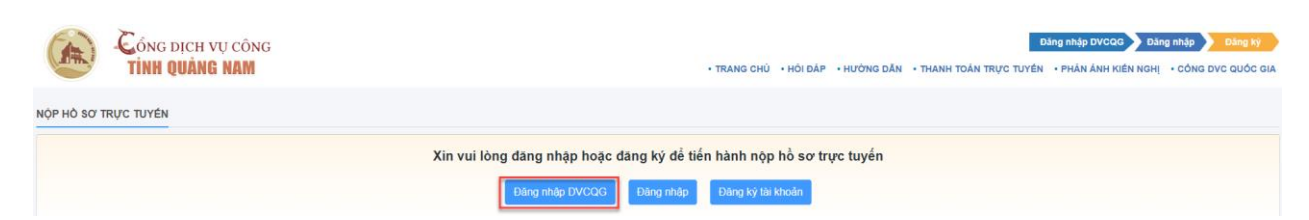

Bước 7: Tại màn hình Nộp hồ sơ trực tuyến, đính kèm các file thành phần hồ sơ theo yêu cầu rồi nhấn nút Nộp hồ sơ

|                           | Cổng dịch vụ công<br>Tỉnh Quảng NAM                      | ;          |                                                                                                    | • TRANG CHỦ • HỒI ĐẤP                 | <ul> <li>HƯỚN</li> </ul> | g dần • thanh             | TOÁN TRỰC TUYÊN - PHÂN ÁNH K              |                    |
|---------------------------|----------------------------------------------------------|------------|----------------------------------------------------------------------------------------------------|---------------------------------------|--------------------------|---------------------------|-------------------------------------------|--------------------|
| NỘP HỎ SƠ TR              | RỰC TUYÊN                                                |            |                                                                                                    |                                       |                          |                           |                                           |                    |
| Cho phép<br>Đơn vị tiếp r | họp báo (trong nước)<br>nhận: Sở Thông tin và Truyền thô | ng tỉnh Qi | Jâng Nam                                                                                                    |                                       |                          |                           |                                           |                    |
|                           |                                                          |            |                                                                                                    | Tải file thành p                      | hần                      | hồ sơ the                 | EO                                        |                    |
|                           |                                                          | Hô sơ      | đính kèm                                                                                                    | yêu                                   | câu                      |                           |                                           |                    |
|                           |                                                          |            |                                                                                                    | Đính kèm                              |                          | Thành phần<br>đếi         | phải nộp/xuất trình khi<br>n nhận kết quả |                    |
|                           |                                                          | STT        | Thành phần hồ sơ                                                                                                    | (Tổng dung lượng) Gh<br>tồi đa 100MB) | i chú                    | Xuất<br>trình/Giao<br>nộp | Hình thức giấy tờ                         |                    |
|                           |                                                          | 1          | Văn bản thông báo họp báo gồm những thô<br>tin sau: - Địa điểm họp báo - Thời gian họp<br>- Nội dung họp báo - Người chủ trì họp báo | báo 🖆 Dính kêm tập tin                |                          | Giao nộp                  |                                           |                    |
|                           |                                                          | Tống c     | lung lượng đã tải lên: 0MB/100MB                                                                                                    | R                                     | - 1                      |                           | area and                                  | Tài các file thành |
|                           |                                                          | Hồ sơ      | f kèm theo khác:                                                                                                    |                                       |                          | ±<br>±<br>±               | Tái lên<br>Tái lên                        | phần hồ sơ bổ sung |
|                           |                                                          |            | Lin                                                                                                    | u hồ sơ 🖺 🛛 Nộp hồ sơ (               | •                        | U                         | hực hiện nộp hồ s                         | 50/                |
|                           |                                                          |            |                                                                                                    |                                       |                          |                           |                                           |                    |

### Màn hình Nộp hồ sơ trực tuyến

Khi đó, màn hình hiển thị thông báo nộp hồ sơ thành công, người dùng kiểm tra email, điện thoại, zalo đã đăng ký để nhận các thông báo về tiếp nhận và tình trạng giải quyết hồ sơ

|                                                                                                    | Công dịch vụ công<br>Tỉnh quâng nam                                                                                                    |              | • TRANG CHÚ • H                    | DI ĐÁP • HƯỚNG DẦN | THANH TOÁN TRỰC                              | TUYÉN • PHĂN Á                   | ÁNH KIÉN NGHỊ | CÓNG DVC QUỐC GIA | Văn Thông -<br>• XEM HÔ SƠ |
|----------------------------------------------------------------------------------------------------|----------------------------------------------------------------------------------------------------|--------------|------------------------------------|--------------------|----------------------------------------------|----------------------------------|---------------|-------------------|----------------------------|
| 🕫 KÉT QUẢ NÔ                                                                                               | P HÒ SƠ QUA MANG                                                                                                    |              |                                    |                    |                                              |                                  |               |                   |                            |
| Hồ sơ của bạn<br>Mời bạn đánh<br>Từ Đánh giá                                                               | r đã được nộp qua mạng thành công !<br>giả quả trình nộp hồ sơ để giúp hoàn thiện dịch vụ tốt hơn<br><mark>hải lông</mark>                                                                                                    |              |                                    |                    |                                              |                                  |               |                   |                            |
| CHI TIÉT HÒ                                                                                                | so                                                                                                    |              |                                    |                    |                                              |                                  |               |                   |                            |
| Tên hỏ sơ:<br>Tên thủ tục:<br>Dơn vị tiếp nh<br>Thời gian nộp<br>Trạng thái hỏ :<br>THÀNH PHA<br>Hồ sơ điệ | Cho phép hop báo (trong nuóc)<br>Cho phép hop báo (trong nuóc)<br>Sö Thóng tru và Truyền thóng thủ Quáng Nam<br>Số Thóng Yuông Tam Kỳ, Quáng Nam<br>Caso Si Si Triða<br>Nhổ sơ: 1402 01/10/2021<br>Si Si Si Si Si Si Si Si Si Si Si Si Si S |              |                                    |                    |                                              |                                  |               |                   |                            |
| STT                                                                                                    | Thành phần hồ sơ                                                                                                    |              | Đinh kèm<br>(Tổng dụng lượng tối đ | la 100MB)          | Số lư<br>Bản chính                           | ợng<br>Bản sao                   | -             | Ghi chú           |                            |
| 1                                                                                                    | Văn bản thông bảo họp bảo gồm những thông tin sau: - Địa điểm họp báo - Thời gia<br>Nội dụng họp bảo - Người chủ trí họp báo                                                                                                    | in họp bảo - | 60106e75c7d14.profilebox           | (- 24.00 B 🛓       | 1                                            | 0                                |               |                   |                            |
| Tống dung<br>Hồ sơ kên                                                                                     | lương đã tải lên: 24Byte/100MB<br>theo khác:                                                                                                    |              |                                    |                    | Không có tập<br>Không có tập<br>Không có tập | o tin đính kèm<br>o tin đính kèm |               |                   |                            |

### Lưu ý:

- Người dùng có thể xem lại thông tin hồ sơ hoặc lưu để chỉnh sửa hồ sơ trước khi nộp

- Mã hồ sơ được sử dụng để tra cứu, giao dịch trong quá trình giải quyết hồ sơ

- Thông báo tiếp nhận hồ sơ thành công sẽ được gửi qua SMS, Zalo của số điện thoại đăng ký nộp hồ sơ, Email và Thông báo qua tài khoản trên Cổng Dịch vụ công.

### 3. Nộp hồ sơ trực tuyến qua điện thoại thông minh

Bước 1: Trên điện thoại thông minh, truy cập địa chỉ <u>https://dichvucong.quangnam.gov.vn</u>

Tại màn hình trang chủ chọn biểu tượng người dùng

# <complex-block>

CÔNG DỊCH VỤ CÔNG TỈNH QUẢNG NAM

Màn hình trang chủ trên điện thoại thông minh

Bước 2: Chọn đăng nhập và tiến hành đăng nhập bằng tài khoản người dùng đã đăng ký

| • 🛞 输                                     | REMEMBERING<br>Nguàng Nam |
|-------------------------------------------|---------------------------|
| Ung dung Smart Quảng N<br>ĐĂNC NHẬP DVCOC |                           |
| DANG NHẠP ĐVCQG                           |                           |
| ĐĂNG NHẬP                                 | — hủ tục hành chính       |
| ĐĂNG KÝ                                   |                           |
|                                           |                           |
|                                           |                           |
|                                           |                           |
|                                           |                           |
|                                           |                           |
|                                           |                           |
|                                           |                           |

Bước 3: Sau khi đăng nhập thành công, chọn Nộp hồ sơ trực tuyến hoặc Dịch vụ công trực tuyến

# 

CÔNG DỊCH VỤ CÔNG TỈNH QUẢNG NAM

### Màn hình Nộp hồ sơ trực tuyến

Bước 4: Tìm kiếm dịch vụ công muốn thực hiện bằng cách nhập từ khoá của dịch vụ công vào ô Nhập từ khoá tìm kiếm, hoặc chọn nút Dịch vụ công trực tuyến và tìm kiếm trong danh sách, sau đó nhấn chọn Nộp hồ sơ

| Nộp | IỘP HÒ SƠ TRỰC TUYẾN                                                                      |  |  |  |  |  |  |  |  |  |
|-----|-------------------------------------------------------------------------------------------|--|--|--|--|--|--|--|--|--|
| Cá  | Cấp thực hiên - đơn vi                                                                    |  |  |  |  |  |  |  |  |  |
| Т   | Tất cả                                                                                    |  |  |  |  |  |  |  |  |  |
| Na  | ành - Lĩnh vự the của the co                                                              |  |  |  |  |  |  |  |  |  |
| ГТ  | Tát cả                                                                                    |  |  |  |  |  |  |  |  |  |
|     |                                                                                           |  |  |  |  |  |  |  |  |  |
| Mů  |                                                                                           |  |  |  |  |  |  |  |  |  |
|     | ăt că                                                                                     |  |  |  |  |  |  |  |  |  |
| Ν   | Nhập tên thủ tục cần tìm Q                                                                |  |  |  |  |  |  |  |  |  |
| Tìr | n thấy <b>1288</b> thủ tục hành chính                                                     |  |  |  |  |  |  |  |  |  |
|     |                                                                                           |  |  |  |  |  |  |  |  |  |
| 1.  | Thủ tục bỗ sung giấy phép tiến hành công<br>việc bức xa. Sử dụng thiết bị X quang chấp    |  |  |  |  |  |  |  |  |  |
|     | đoán trong y tế                                                                           |  |  |  |  |  |  |  |  |  |
|     | Lĩnh vực: An toàn bức xạ và hạt nhân                                                      |  |  |  |  |  |  |  |  |  |
|     |                                                                                           |  |  |  |  |  |  |  |  |  |
|     | hôsơ                                                                                      |  |  |  |  |  |  |  |  |  |
| 2.  | Thủ tục cấp chứng chỉ nhân viên bức xạ (đối<br>với nguyêi phụ trách an toàn cơ cả X guang |  |  |  |  |  |  |  |  |  |
|     | vor người phụ trách an toán có số X-quảng                                                 |  |  |  |  |  |  |  |  |  |

Bước 5: Tại màn hình Nộp hồ sơ trực tuyến, đính kèm các file thành phần hồ sơ theo yêu cầu rồi nhấn nút Nộp hồ sơ

| <b>▲</b><br>≡ |                                                                                                    | ồng dịch vụ c<br><b>NH Quảng NA</b> | công<br>M |          |        |
|---------------|----------------------------------------------------------------------------------------------------|-------------------------------------|-----------|----------|--------|
|               |                                                                                                    |                                     |           | nób      | giayto |
| 1             | Văn bản thông<br>báo họp báo<br>gồm những<br>thông tin sau: -<br>Địa điểm họp<br>báo - Thời gian<br>họp báo - Nội<br>dung họp báo -<br>Người chủ trì<br>họp báo | 2 Đính kèm tệp tin                  |           | Giao nộp | C      |

Khi đó, màn hình hiển thị thông báo nộp hồ sơ thành công, người dùng kiểm tra email, điện thoại, zalo đã đăng ký để nhận các thông báo về tiếp nhận và tình trạng giải quyết hồ sơ

| Cóng dịch vụ công<br>Tỉnh quảng nam                                                                                                    |
|----------------------------------------------------------------------------------------------------|
| 🗢 KÉT QUẢ NỘP HÒ SƠ QUA MẠNG                                                                                                    |
| Hồ sơ của bạn đã được nộp qua mạng thành<br>công !<br>Mời bạn đánh giá quá trình nộp hồ sơ để<br>giúp hoàn thiện dịch vụ tốt hơn<br>Mời Đánh giá hài lòng |
| сні тіе́т но̀ sơ                                                                                                    |
| Tên hồ sơ:<br>Cho phép họp báo (trong nước)<br>Tên thủ tục:<br>Cho phép họp báo (trong nước)                                                              |
| Đơn vị tiếp nhận :<br>Sở Thông tin và Truyền thông tỉnh Quảng Nam<br>♀ 50 Hùng Vương, Tam Kỳ, Quảng Nam<br>ᢏ 0235.3811763                                 |
| <b>Thời gian nộp hồ sơ:</b><br>10:42 28/09/2021                                                                                                    |

### IV. THANH TOÁN PHÍ, LỆ PHÍ DỊCH VỤ CÔNG TRỰC TUYẾN

Chức năng thanh toán trực tuyến phí, lệ phí cho phép người dùng thực hiện thanh toán phí, lệ phí giải quyết thủ tục hành chính mà không cần có mặt tại Trung tâm Phục vụ Hành chính công tỉnh hoặc Bộ phận một cửa các cấp.

Đối với những hồ sơ cần thanh toán phí, hệ thống sẽ gửi tin nhắn đến cho người nộp hồ sơ về số tiền phải nộp. Đồng thời trên cổng DVC hiển thị trạng thái Đang xử lý và yêu cầu thanh toán phí, lệ phí hồ sơ.

### 1. Thanh toán phí, lệ phí hồ sơ tại cổng dịch vụ công tỉnh Quảng nam

Bước 1: Đăng nhập vào cổng dịch vụ công Quảng nam tại địa chỉ: <u>https://dichvucong.quangnam.gov.vn/</u>

Sau khi đăng nhập thành công, chọn menu Xem hồ sơ và tìm kiếm đến hồ sơ cần thanh toán phí. Chọn chức năng Thanh toán phí, lệ phí

| Cong dịch v<br>TỉNH QUẢN         | vụ công<br><b>g nam</b> | 3                             | • TRANG CHỦ • HỘI ĐẤP • HƯỜNG DẦN •                                                                                                    | THANH TOÁN T           | RỰC TUYÉN •      | Chọn n<br>Xem h     | nenu<br>Ô SƠ,<br>MI SƠNG DVC C             | Bùi Văn Thông - |
|----------------------------------|-------------------------|-------------------------------|----------------------------------------------------------------------------------------------------|------------------------|------------------|---------------------|--------------------------------------------|-----------------|
|                                  | QUÁ                     | N LÝ HỎ SƠ                    |                                                                                                    |                        |                  |                     |                                            |                 |
|                                  | Tim                     | kiếm<br>thấy <b>20</b> hồ sơ  |                                                                                                    |                        |                  |                     |                                            | Q               |
| Bùi Văn Thông                    |                         | Mã số hồ sơ                   | Tên hỏ sơ                                                                                                    | Thời gian<br>tiếp nhận | Hình thức<br>nộp | Trạng thái          | Ghi chú                                    | Chức năng       |
| Thông tin tài khoản              | 1                       | 000.00.20.H47-<br>210922-0004 | Đăng kỳ biển động về sử dụng đất, tài sản gắn liên với đất do tray đối thông tin về nguời được cấp Ciấy chúng<br>nhận (đối tên hoặc giấy từ pháp nhân, giấy từ nhân hản, đia chỉ; giảm diện tích thứa đất do sự từ tự nhiên, thay<br>đất về hạn chế quyền sử dụng đất; thay đất về nghĩa vụ tài chính; thay đất về tài sản gắn liên với dất so với nội<br>dung đất đăng kỳ, đội Giữ chứng như (cấc) din h- tước ngh cất bảnh lật với đăn vài tái sán gắn lên với dất so với nội | 09:26:47<br>23/09/2021 | Trực tuyển       | Từ chấi xử lý       | Chọn ch<br>thanh                           | ức năng<br>toán |
| Tài liệu cá nhân                 | 2                       | 000.00.20.H47-<br>210921-0003 | Đảng kỳ biển động về sử dụng đất, tài sản gắn tiền với đất do thay đổi thông tin về người được cấp Giấy chủng<br>mặni (đổi tên hoặc giấyi từ pháp nhân, giấyi từ nhân thần, đia chỉ); giảm đặn tích thủa đất do sat lở tự nhiên, thay<br>đổi về hạn chế quyền sử dụng đất, thay đối về nghĩa vụ tài chính, thay đối về tài sản gắn tiền với đất so với nội                                                                                                    | 15:07:22<br>24/09/2021 | Trực tuyển       | Từ chối số tỷ       | Yêu cầu thanh<br>toán số tiền<br>30.000(ơ) | E Thanh toán    |
| Hồ sơ lưu nhập<br>Hồ sơ ủy quyền | 3                       | 000.00.20.H47-<br>210913-0006 | dụng đã đảng kỳ, cập Giây chúng nhận (Cập linh - trường hợp đã thành lập VP đảng kỳ đặt đại)<br>Đảng kỳi đảng kỳ xác nhận lại kể hoạch bảo về mỗi trường                                                                                                    | 16:46:14<br>13/09/2021 | Trực tuyển       | Từ chấi sử tỷ       |                                            |                 |
|                                  | 4                       | 000.00.10.H47-<br>210901-0006 | Thông bảo hoạt động khuyển mại                                                                                                    | 08:30:32<br>01/09/2021 | Trực tuyển       | Đã trả cho công dân |                                            | 🛨 Đánh giá      |
|                                  | 5                       |                               | Cấp, gia hạn Chúng chỉ hành nghề thủ y thuộc thẩm quyền cơ quan quản lý chuyên ngành thủ y cấp tình (gồm<br>tiêm phòng, chữa bênh, phẩu thuật động vật; tư vấn các hoạt động liên quan đên lĩnh vực thủ y, khẩm bênh,<br>chẩn đoàn bệnh, xêt nghiệm bệnh động vật; buôn bản thuốc thủ y)                                                                                                    | 15:23:31<br>25/08/2021 | Trực tuyến       | Từ chối xũ lý       |                                            |                 |
|                                  | 6                       | 000.00.21.H47-<br>210822-0001 | Cho phép hop bảo (trong nước)                                                                                                    | 08:40:14<br>30/08/2021 | Trực tuyển       | Đã trả cho công dân | Yêu cầu thanh<br>toàn số tiền<br>50.000(đ) | ★ Đánh giá      |
|                                  | -                       | 000.00.21.H47-                | Ada atde atala wide tida tida tida tida tidaka kitatu danah. Ata atalaha                                                                                                    | 16:02:40               | Tara basha       |                     |                                            |                 |

Bước 2: Check chọn phí, lệ phí cần thanh toán, sau đó nhấn vào nút Thanh toán, tại bước này có thể chọn dịch vụ thanh toán nếu đơn vị có cấu hình nhiều dịch vụ thanh toán như thanh toán qua cổng DVC quốc gia, thanh toán qua nền tảng của Bộ TTTT, ...

| Đối với tài liệu lịch sử Đảng, chính quyền địa phương; tài liệu phục vụ nhiệm vụ chính trị của địa phư<br>phải có ý kiến của tổ chức đảng, cơ quan cấp trên. | rong | ammacin             |                |                                                                                     |                                        |          |              |
|----------------------------------------------------------------------------------------------------|------|---------------------|----------------|-------------------------------------------------------------------------------------|----------------------------------------|----------|--------------|
| Ting dung turong dit sik len: 1 SMB/TODMB<br>Hô so kêm theo khác:                                                                                            |      |                     | 8)<br>8)<br>8) | Không có tập tin đỉnh kèm<br>Không có tập tin đỉnh kèm<br>Không có tập tin đỉnh kèm |                                        |          |              |
| TIÊT THANH TOÂN                                                                                                    |      | Nội dung thanh toán |                |                                                                                     | Trạng thải                             | só tiện  | 0            |
| Sở Thông tin và Truyền thông tinh Quảng Nam                                                                                                    |      | Phí thấm định       |                |                                                                                     | Chus thanh loán                        | 30.00    | 0            |
|                                                                                                    |      |                     |                | Tống :                                                                              | Tổng số tiền<br>ố tiền phải thanh toán | 30.00    | io d<br>io d |
|                                                                                                    |      |                     |                |                                                                                     |                                        | 2 E Than | h toán       |

Bước 3: Sau khi bấm xác nhận sẽ chuyển đến màn hình tích hợp thanh toán trực tuyến, người dùng chọn ngân hàng hoặc các ví điện tử, sau đó nhấn chọn thanh toán

| Image: Second of the second of the second of th | -         |                    |                       | -                                 | 1            |
|----------------------------------------------------------------------------------------------------|-----------|--------------------|-----------------------|-----------------------------------|--------------|
| HB       Image: Construction of the construction of the construct                               | rtcombank | VietnBank          | CAGAD                 | Các ngân hàng khác<br>qua VNPTPay |              |
| SSEE<br>were were were were were were were were                                                                                                    | SHB       | ₩ VPBank           | ONginLupng.vn         | T                                 | Payoo        |
| Since Since   Since Since   Since Since   Since Since   Since Since   Since Since   Since Since   Since Since   Since Since   Since Since   Since Since   Since Since   Since Since   Since Since   Since Since   Since Since   Since Since   Since Since   Since Since   Since Since   Since Since                                                                                                      | apas 2    |                    |                       |                                   |              |
| Image: State State  |           |                    |                       |                                   |              |
| Image: State of the state of the state o       | EXIMBANK  | many tone 👔        | and a second second a | 0 NCB                             | () Sacombank |
| CEB     VeterBonk     BDV <                                                                                                    |           | \$ <sup>2</sup> MB | VIETBANK              | ₩ VPBank                          | (CACHERANK)  |
| Image: State State        | ACB       | OOCB               | VietinBank            | BIDV                              | OCEAN BANK   |
| SHEB     second games     second games     second ga                                                                                                    | /TF2      | Vietcombank        | HDBack                | O DONGA<br>Bank                   |              |
| Image: second second              | SHB       | ABBANK             | BACVET COTO           | GPBANK                            |              |
| 10° ECC 1VB'                                                                                                    | <u></u>   |                    | PV                    | ScABank                           |              |
|                                                                                                    | VIB*      | VRB                | IVB                   | 0                                 |              |
|                                                                                                    |           |                    |                       |                                   |              |
|                                                                                                    |           | 6                  |                       |                                   |              |
| n vi diện từ                                                                                                    |           | 1                  |                       |                                   |              |

Bước 4: Đăng nhập tài khoản ngân hàng hoặc ví điện tử người dùng và tiến hành thanh toán phí, lệ phí hồ sơ

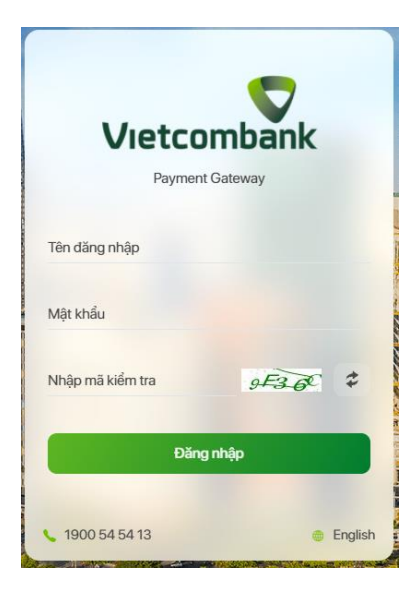

Bước 5: Thực hiện xác nhận thanh toán

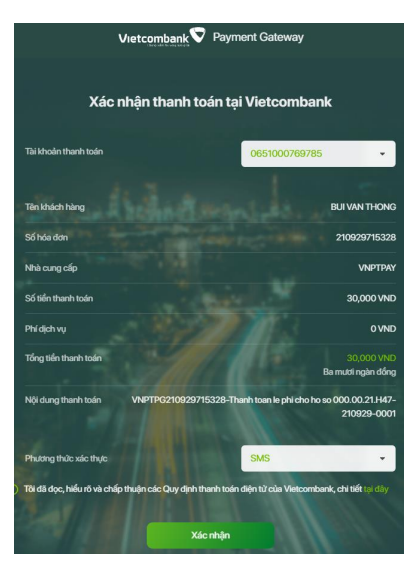

Bước 6: Sau khi thực hiện giao dịch thanh toán thành công, hệ thống hiển thị chi tiết giao dịch thanh toán, biên lai thanh toán hồ sơ dịch vụ công trực tuyến

| ніт                 | IÉT THANH TOÂN                                                                                                    |                     |                                                                                                    |                                                               |   |
|---------------------|----------------------------------------------------------------------------------------------------|---------------------|----------------------------------------------------------------------------------------------------|---------------------------------------------------------------|---|
|                     | Don vị                                                                                                    | Nội dung thanh toán | Trạng thái                                                                                                    | Số tiền                                                       |   |
| 1                   | Sở Thông tin và Truyền thông tình Quảng Nam                                                                                                    | Phí thẩm định       | D2 thanh toán                                                                                                    | 30.000                                                        | ) |
|                     |                                                                                                    |                     | Tổng số tiền                                                                                                    | 30.000                                                        | d |
| ЧΕТ                 | TÊT GIAO DICH                                                                                                    | bié                 | n lai thanh toá                                                                                                    | n 💊                                                           |   |
| ні т                | IÉT GIAO DỊCH                                                                                                    | bié                 | èn lai thanh toá                                                                                                    | n                                                             |   |
| HI T                | IÉT GIAO DJCH<br>Mã giao dịch                                                                                                    | biê                 | Thời gian giao dịch                                                                                                    | Trạng thải                                                    |   |
| HI T                | IÈT GIAO DICH<br>Mà giao dịch<br>1006a2d1-72e0-48ca-8266-72-8076e5810b                                                                                                    | bié                 | Thời gian giao dịch                                                                                                    | Trạng thải<br>Giao y                                          | ז |
| HI T                | Må glao djr.h           1306/2011/2001-8206-72,4076/6585b           bi056/acc-4808-4506-5986-0cod0072901f                                                                                                    | bié                 | Thời gian giao dịch           13.27 18/08/2021           11.23 18/08/2021                                                                                     | Trạng thải<br>Chương thải<br>Chương thải                      | 2 |
| HI T<br>1<br>2<br>3 | Mä glao djeh           10062291-7240-4564.e056-724075668550           b4006esc4566-9986-0x50x7735011           4x/777266-0x53-4654-8149-c5680575537                                                            | bié                 | Iai thanh toá           Trör gian giao djeh           13.27 18082021           11.23 18082021           11.08 18082021                                        | Trang thai<br>Clarge L<br>Congradia<br>Congradia<br>Congradia |   |
| HIT<br>2<br>3       | Ma giso djch           1056a241-52e0-46ca-2056-72.8576e8555b           >>4059eac-4998-4565-5998-0cd00770301ff           44771766-6e33-4054-a149-cc8e8c075037           >>556e2b710-2f14-487s-a988-3006e0ac3cd1 | bié                 | Thời gian giao dịch           Thời gian giao dịch           13.27 18-06/2021           11.23 18-06/2021           11.08 18:06/2021           10.52 18:06/2021 |                                                               |   |

Bước 7: Xem, kiểm tra biên lai thanh toán dịch vụ công trực tuyến

| ТО      | Cơ quar<br>NG CÔNG TY T<br>VNPT - M | T-Medi<br>thu:<br>RUYÈN THÔNG<br>Media | <ul> <li>BIÊN LAI THU THUÉ, PHÍ, LỆ PHÍ</li> <li>VÀ THU PHẠT VI PHẠM HÀNH CHÍNH</li> <li>G</li> </ul> | Nội dung theo Mẫu 03c<br>NĐ11/2020/NĐ-CP<br>Số: <b>0001883</b><br>Số seri: 2021888<br>Số biên lai: |
|---------|-------------------------------------|----------------------------------------|----------------------------------------------------------------------------------------------------|----------------------------------------------------------------------------------------------------|
| Thu p   | hạt                                 |                                        | Nội dung nộp phạt:                                                                                    |                                                                                                    |
| Thu p   | hí, lệ phí                          | P                                      | Tên loại phí lệ phí : Cấp giấy phép xuất bản tài liệu k<br>phương)                                    | không kinh doanh (địa                                                                              |
| Thu t   | huế                                 |                                        |                                                                                                    |                                                                                                    |
| Người   | nộp: BÙI VĂI                        | N THÔNG                                | MST/CCCD/HC                                                                                           | : 205413233                                                                                        |
| Địa chi | i:                                  |                                        |                                                                                                    |                                                                                                    |
| Quận/l  | luyện:                              |                                        | Tinh/TP:                                                                                              |                                                                                                    |
| Theo o  | uyết định/Th                        | ông báo số:                            | 000.00.21.H47-210817-0001                                                                             |                                                                                                    |
| Ngày:   | 18/08/2021                          |                                        | Của: Sở Thông tin và Truyền thông tỉnh Quả                                                            | ng Nam                                                                                             |
| Đơn vị  | nhận tiền: S                        | O THONG TIN                            | VA TRUYEN THONG QUANG NAM                                                                             |                                                                                                    |
| STT     |                                     | Nội dung                               | các khoản nộp NS/mã định danh hồ sơ (ID)                                                              | Số tiền (VND)                                                                                      |
| 1       | Phí thẩm định/0                     | 00.00.21.H47-2                         | 210817-0001                                                                                           | 30.000                                                                                             |
| Tổng c  | ộng:                                |                                        |                                                                                                    | 30.000                                                                                             |
| Tổng si | ố tiền ghi bằng                     | <b>chữ:</b> Bamu                       | rơi nghìn đồng                                                                                        |                                                                                                    |
| Hinh th | ức thanh toán                       | : Thanh toán                           | trực tuyến                                                                                            |                                                                                                    |
|         |                                     |                                        | Ngày 18 thá<br>Ngư<br>Kỳ bởi: TONG<br>Kỳ bởi: TONG                                                    | ng <b>08</b> năm <b>2021</b><br>ri thu tiền<br>ri rõhọ, tên<br>:ÔNG TY TRUYÊN THÔN<br>2021         |
|         |                                     |                                        | Ky ngay: 18/08/2                                                                                      | 2021                                                                                               |

### 2. Thanh toán phí, lệ phí hồ sơ tại cổng dịch vụ công Quốc gia

Bước 1: Thực hiện đăng nhập bằng tài khoản đã đăng ký trên cổng dịch vụ công quốc gia tại địa chỉ: <u>https://dichvucong.gov.vn/</u>

| Két női, cung i  | G DỊCH VỤ CÔNG QƯ<br>cấp thông tin và dịch vụ công n | I <b>ỐC GIA</b><br>nọi lúc, mọi nơi |
|------------------|------------------------------------------------------|-------------------------------------|
|                  | 🔉 Đăng nhập                                          |                                     |
| CMT/CCCD         | Usb ký số                                            | Sim ký số                           |
| Tên đăng nhập    |                                                      |                                     |
| 205413233        |                                                      |                                     |
| Mật khẩu         |                                                      |                                     |
| •••••            |                                                      |                                     |
| Nhập mã xác thực |                                                      |                                     |
| yabcnu           | yab                                                  | c n u 📿                             |
|                  | Quên mật khẩu?                                       |                                     |

Bước 2: Sau khi đăng nhập thành công, chọn menu Thanh toán trực tuyến, sau đó chọn thanh toán phí, lệ phí thủ tục hành chính tùy theo tài khoản đăng nhập là cá nhân hay doanh nghiệp

| Kết nổi, cung cấp thống tin và địch vụ công mọi lúc, mọi nơi                                                    | 🔘 Bùi Văn Thông V                                       |
|----------------------------------------------------------------------------------------------------|---------------------------------------------------------|
| 🔗 Giới thiệu Thông tin và dịch vụ Thanh toán trực tuyến                                                         | Phản ánh kiến nghị Thủ tục hành chính Hỗ trợ            |
| Cống Dịch vụ công quốc gia $>$ Thanh toán trực tuyển                                                            | 7 1-5-1-                                                |
| CÔNG DÂN                                                                                                    | DOANH NGHIỆP                                            |
| 🔛 🛛 Thanh toán phí, lệ phí thủ tục hành chính                                                                   | Thanh toán phí, lệ phí thủ tục hành chính               |
| 🐻 Khai và nộp thuế cá nhân                                                                                      | Khai và nộp thuế doanh nghiệp                           |
| (a) Đóng BHXH tự nguyện và BHYT theo hộ gia đình                                                                | Gong BHXH bát buộc, BHYT, BHTNLĐ-BNN                    |
| Nộp thuế, lệ phí trước bạ về đất đai, tài sản                                                                   | Nộp phạt xử lý vi phạm hành chính                       |
| Nộp phạt xử lý vi phạm hành chính                                                                               | 🕎 Thanh toán tiến điện                                  |
| Thanh toán tiến điện                                                                                            | App tạm ứng án phí                                      |
| مَثْلُونَ اللَّهُ اللَّهُ اللَّهُ اللَّهُ مَنْ اللَّهُ اللَّهُ اللَّهُ اللَّهُ عَلَيْهُ اللَّهُ وَاللَّهُ وَالل |                                                         |
|                                                                                                    | 8                                                       |
|                                                                                                    | τ                                                       |
| Cơ quan chủ quân: Văn phòng Chính phù www.dichvucong.gov.vn                                                     | Tổng đài hỗ trợ: 18001096 Email: dichvucong@chinhphu.vn |

Bước 3: Nhập mã hồ sơ cần thanh toán, nhập mã bảo mật, sau đó bấm tra cứu

*Trường hợp 1*: Nếu hồ sơ chưa đồng bộ ở cổng dịch vụ công quốc gia hoặc chưa có yêu cầu thanh toán phí, lệ phí của hồ sơ, hệ thống sẽ hiển thị *Mã hồ sơ không chính xác hoặc hồ sơ không yêu cầu thanh toán* 

### CÔNG DỊCH VỤ CÔNG TỈNH QUẢNG NAM

| 6          | Kết nối, cung cấp thông tin và địch vụ công mọi lúc, r                            | ngi ndi                                    | 😥 Bùi Văn Thông 🗸 |            |
|------------|-----------------------------------------------------------------------------------|--------------------------------------------|-------------------|------------|
| *          | Giới thiệu Thông tin và dịch vụ Thanh toá                                         | n trực tuyến Phản ánh kiến nghị Thủ tục    | hành chính Hỗ trợ |            |
| Công<br>Tr | Dịch vụ công quốc gia > Thanh toán trực tuyến > Thanh toán<br>a cứu theo mã hổ sơ | phillé phí dịch vụ công                    | D <sub>a</sub>    | The second |
| Mã h       | tổ sơ *                                                                           | Mã bảo mật *                               |                   | ~1)        |
| 000        | 0.00.21.H47-210817-0001                                                           | Nhập mã bảo mật WIV 26                     | C Tra cứu         |            |
|            | Mã hổ sơ không chứ                                                                | nh xác hoặc hỗ sơ không yêu cầu thanh toán |                   |            |
|            | Câu hỏi thường gặp                                                                |                                            | Hưởng dẫn sử dụng |            |

*Trường hợp 2*: Nếu hồ sơ đã đồng bộ ở cổng dịch vụ công quốc gia và có yêu cầu thanh toán phí, lệ phí của hồ sơ, hệ thống sẽ hiển thị thông tin hồ sơ cần thanh toán, người dùng bấm vào Kiểm tra thông tin thanh toán

| CổNG DỊCH VỤ CÔNG<br>Kết nối, cung cấp thông tín và địch va                                           | QUỐC GIA         | n ndi                             | Đăng ký                                        | Đăng nhập   |       |
|----------------------------------------------------------------------------------------------------|------------------|-----------------------------------|------------------------------------------------|-------------|-------|
| Giới thiệu Thông tin và dịch vụ                                                                       | Thanh toán       | trực tuyến 🛛 Phản ánh ki          | iến nghị Thủ tục hành chính                    | Hỗ trợ      |       |
| Cổng Dịch vụ công quốc gia > Thanh toán trực tuyến<br>Tra cứu theo mã hổ sơ                           | n > Thanh toán p | hí/lệ phí dịch vụ công            |                                                |             | XIV-Y |
| Mā hó sơ *<br>000.00.21.H47-210929-0001 1                                                             |                  | Mā bảo mật *<br>Nhập mã bảo mật ဈ | nltjwt C                                       | Tra cứu (3) |       |
| Tên hổ sơ                                                                                             | Trạng thái       | Mã HS                             | Đơn vị thực hiện                               | Ngày nộp    |       |
| Cấp giấy phép xuất bản tài liệu không kinh<br>doanh (địa phương)<br>✓ Kiếm tra thông tin thanh toán 4 | Mới đãng ký      | 000.00.21.H47-210929-<br>0001     | Sở Thông tin và Truyền thông tỉnh<br>Quảng Nam | 29/09/2021  |       |
|                                                                                                    |                  | ß                                 |                                                |             |       |
| Câu hỏi thường gặp                                                                                    |                  |                                   | Hướng dẫn sử d                                 | dung        |       |

Bước 4: Sau khi bấm kiểm tra thông tin thanh toán, hệ thống hiển thị thông tin phí, lệ phí của hồ sơ cần thanh toán, người dùng chọn Tiếp tục thanh toán

### CÔNG DỊCH VỤ CÔNG TỈNH QUẢNG NAM

| With the set         The club course data the set         The club ches mill hid set         Mill hid set         Objoint 21447-210929-0001         The hid set         Capity philop suit blan tail high shift set         Capity philop suit blan tail high shift set         Capity philop suit blan tail high shift set         Capity philop suit blan tail high shift set         Capity philop suit blan tail high shift set | Thông tin thanh toán         Mã hó sơ:       000 00 21 H47-210929-0001         Tên dịch vụ công:       Căg jiấy phép xuất bản tài liệu không kinh cản chí liệu không kinh cản chí địa phương)         Trạng thái hố sơ:       Yêu cầu thanh toán phí lệ phí DVC         Loại phí       Số tiến         Phí thẩm định       30,000 VNĐ         Trạng thái       Mã HS       Đen vị thực địang kỳ         Ng kinh       Mốt dàng kỳ       000.02.1 H47-210929-       Số Thông t | X     Đảng kỳ     Đảng nhập       c hành chính     Hồ trợ       V     Tra chủ       V     Tra chủ       J     Tra chủ       J     Ya chủ       J     Ya chủ       J     Ya chủ       J     Ya chủ       J     Ya chủ       J     Ya chủ       J     Ya chủ       J     Ya chủ       J     Ya chủ       J     Ya chủ       J     Ya chủ | Ky K |
|----------------------------------------------------------------------------------------------------|----------------------------------------------------------------------------------------------------|----------------------------------------------------------------------------------------------------|------|
| Câu hối t                                                                                                    | wâng gặp                                                                                                    | Hướng dẫn sử dụng                                                                                                    |      |

Bước 5: Người dùng tiếp tục nhập các thông tin người nộp tiền và chọn Thanh toán

- 1: Họ tên người nộp tiền
- 2: CMND/CCCD (MST với doanh nghiệp)
- 3, 4, 5, 6: Thông tin địa chỉ người nộp tiền
- 7: Chọn chức năng thanh toán

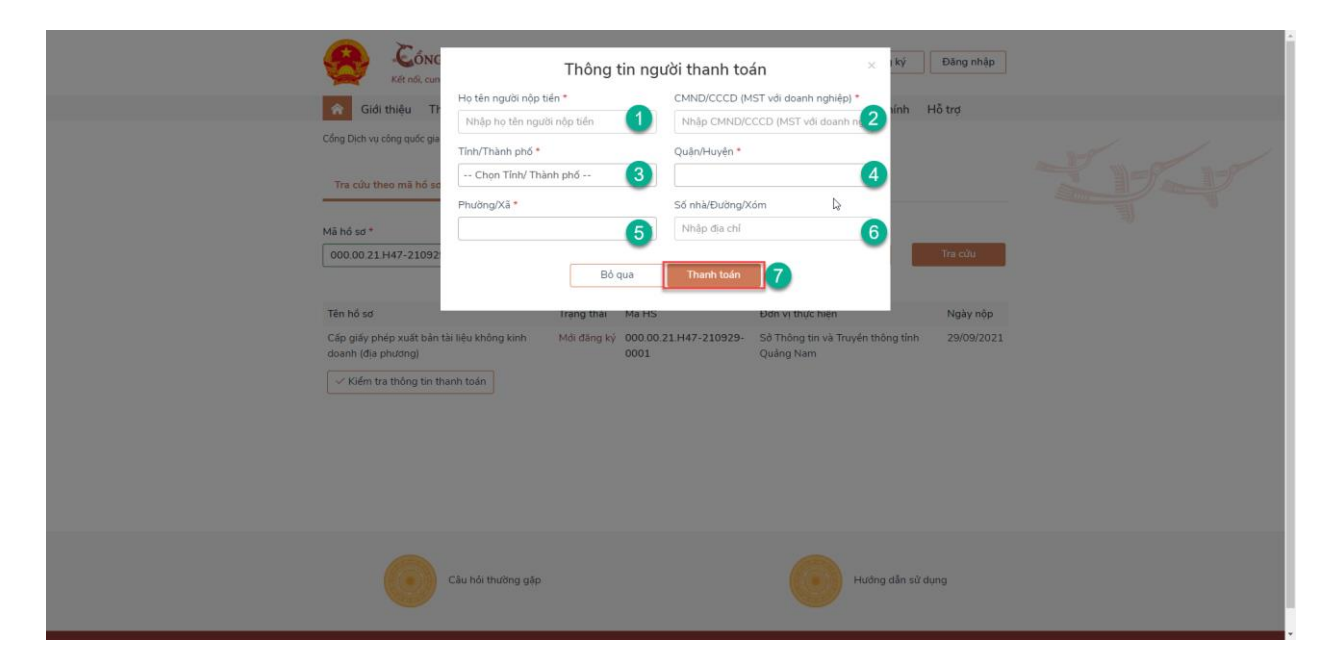

Bước 6: Sau khi bấm thanh toán sẽ chuyển đến màn hình tích hợp thanh toán trực tuyến, người dùng chọn ngân hàng hoặc các ví điện tử, sau đó nhấn chọn thanh toán

| Wetcomberk       Wetchbark       Immune       Immune                                                                                                    | 🖽 Chọn ngân h       | iàng        |                        |                                   | •                     | Thông tin đơn hàng                                               |
|----------------------------------------------------------------------------------------------------|---------------------|-------------|------------------------|-----------------------------------|-----------------------|------------------------------------------------------------------|
| Image: State Park     Image: State Park     Image: State Park <td>Vietcombank</td> <td>VietinBank</td> <td>DAGEBANK</td> <td>Các ngân hàng khác<br/>qua VNPTPay</td> <td>1</td> <td>Ddn hàng<br/>Thanh toan le phi tai Cong<br/>DVC Quoc gia cho ho so</td>                                                                                                    | Vietcombank         | VietinBank  | DAGEBANK               | Các ngân hàng khác<br>qua VNPTPay | 1                     | Ddn hàng<br>Thanh toan le phi tai Cong<br>DVC Quoc gia cho ho so |
| Image: State State Stat                     | M SHB               | ₩ VPBank    | S Ngial.seying.va      | TIM                               | Payoo                 | 0001<br>Nhà cung cấp                                             |
| Image: Second second secon | napas 2             |             |                        |                                   |                       | Cống DVCQG (Portal)<br>Phí giao dịch<br>0 VND                    |
| Image: Second second second       | EXIMBANE            | ***5227 🐔   | (A) white sizes from a | <u>0</u> NC8                      | Secombank             | Giá trị thanh toán:<br>30.000 VND                                |
| ACB     OSCB     VetuBank?     BLDV (*)     CLANAAK       VT Presente     Vetucable     interve     Presente       VEtucable     interve     Presente     Sectors       Image: Sectors     interve     interve     Presente       Image: Sectors     interve     Image: Sectors     Sectors       Image: Sectors     interve     Image: Sectors     Sectors       Image: Sectors     Image: Sectors     Image: Sectors     Sectors       Image: Sectors     Image: Sectors     Image: Sectors     Sectors       Image: Sectors     Image: Sectors     Image: Sectors     Sectors                                                                                                    | TECHCOMBANK         | ¢МВ         |                        | <b>VPBank</b>                     | (DAURINAN)            | THANH TOÁN                                                       |
| Vetcomb2     vetcom2     vetcom2     vetcom2       Minica     vetcom2     vetcom2     vetcom2       Minica     vetcom2     vetcom2     vetcom2       Minica     vetcom2     vetcom2     vetcom2       Minica     vetcom2     vetcom2     vetcom2       Minica     vetcom2     vetcom2     vetcom2       Vetcom2     vetcom2     vetcom2     vetcom2                                                                                                    | ACB                 | 0008        | VietnBank              | BIDV                              | OCEAN BANK            | <i>[</i> ∂                                                       |
| MISHB     Message     Sovergime     PP_CON     Message       Vos*     CON     VVS*     E                                                                                                    | TPBank<br>Bang Bank | Vietcomba 2 | HDBark                 | O DONGA<br>Bank                   | SCB KEARINARE SAL COM |                                                                  |
| Image: second with a second with a              | M SHB               | ADDANK      |                        | <b>GPBANK</b>                     | 1000                  |                                                                  |
| V18" EXC IV8'                                                                                                    | <b>.</b>            |             | PV                     | ScABark                           | AVETABAN              |                                                                  |
|                                                                                                    | VIB                 | VRB         | IVB <sup>r</sup>       | 0                                 |                       |                                                                  |

Bước 7: Đăng nhập tài khoản ngân hàng hoặc ví điện tử người dùng và tiến hành thanh toán phí, lệ phí hồ sơ

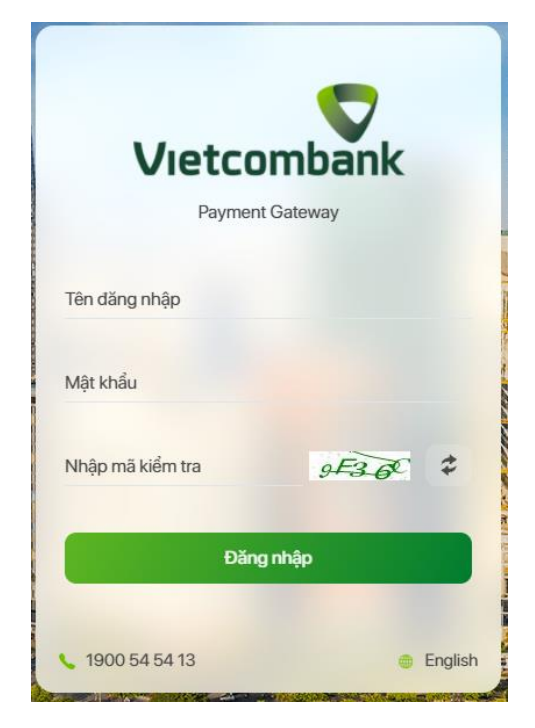

Bước 8: Thực hiện xác nhận thanh toán

### CỔNG DỊCH VỤ CÔNG TỈNH QUẢNG NAM

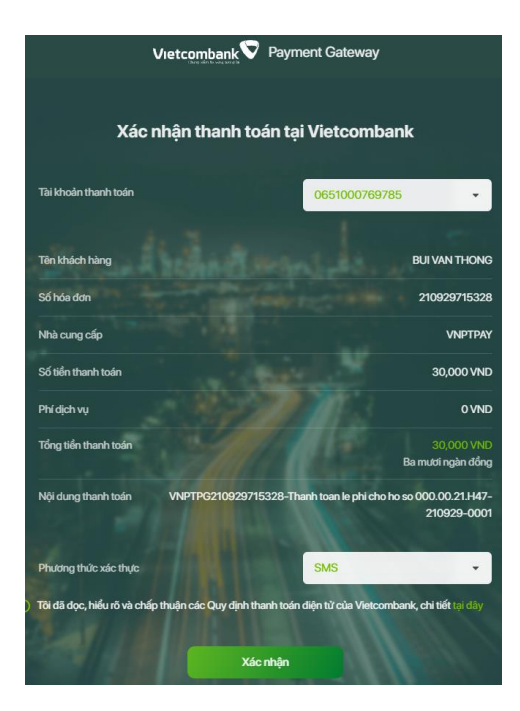

Bước 9: Sau khi thực hiện giao dịch thanh toán thành công, hệ thống hiển thị chi tiết giao dịch thanh toán, biên lai thanh toán hồ sơ dịch vụ công trực tuyến

| ніт | IÉT THANH TOÁN                                                                                                    |                     |                                                                                                |                                                      |          |
|-----|----------------------------------------------------------------------------------------------------|---------------------|------------------------------------------------------------------------------------------------|------------------------------------------------------|----------|
| ,   | Don vj                                                                                                    | Nội dung thanh toàn | Trạng thái                                                                                     | Số tiền                                              |          |
|     | Sở Thông tin và Truyền thông tình Quảng Nam                                                                                                    | Phí thẩm định       | Đã thanh toán                                                                                  | 3                                                    | 0.000    |
|     |                                                                                                    |                     | Tống số tiền                                                                                   | 3                                                    | d0.000 d |
| ніт | IÉT GIAO DICH                                                                                                    | biên                | ai thanh toái                                                                                  |                                                      |          |
|     |                                                                                                    |                     | un chianni (cour                                                                               |                                                      |          |
| v   | Mà giao dich                                                                                                    | 1                   | hời gian giao dịch                                                                             | Trạng thái                                           |          |
| ,   | Mā giao dich<br>1906a2d1-72x0-48ca-b266-724b76e8850                                                                                                    | 1                   | hời gian giao dịch<br>3:27 18/08/2021                                                          | Trạng thái<br>Đã số tự                               |          |
| 1   | Mà giao dịch<br>1906a2d1-72e0-48cs-8068-724076e8850<br>0405feac-a508-4566-99%-acca0ot73901f                                                                               | 1                   | hởi gian giao dịch<br>3:27 18/08/2021<br>1:23 18/08/2021                                       | Trạng thái<br>Cá số ý<br>Dung số lý                  | •        |
| 1   | Mà giao dịch<br>1906a2d1-72e0-80c8-0266-724076e0850<br>6409feac-8908-8506-9989-400800739017<br>440717266-0e33-4004-a149-c5ebb02050337                                     | 1                   | hời gian giao dịch<br>3:27 18/08/2021<br>1:23 18/08/2021                                       | Trạng thải<br>Củ rừ tỷ<br>Cong sối tỷ<br>Cong sối tỷ | •        |
| 2   | Mà giao dịch<br>1906a2d1-72e0-48cs-8268-724876688550<br>0e005eac-a506-4566-99%-docdord739017<br>4a771786-dec3-4d04-a149-c5680287337<br>83668270-2414-dd9-a508-dd06daclc51 | 1                   | hót gian giao dịch<br>3.27 18/08/2021<br>1.23 18/08/2021<br>1.08 18/08/2021<br>0.52 18/08/2021 | Trạng thải<br>đã có tỷ<br>Cong số tỷ<br>Cong số tỷ   |          |

Bước 10: Xem, kiểm tra biên lai thanh toán dịch vụ công trực tuyến

| ТО                                                                                                    | Cơ quar<br>NG CÔNG TY T<br>VNPT - M                       | <b>T-Medi</b><br>n thu:<br>IRUYÈN THÔN<br>Media | BIÊN LAI THU THUÊ, PHÍ, LỆ PHÍ<br>VÀ THU PHẠT VI PHẠM HÀNH CHÍNH<br>G                     | Nội dung theo Mẫu 03c<br>NĐ11/2020/NĐ-CP<br>Số: <b>0001883</b><br>Số seri: 2021888<br>Số biên lại: |  |  |  |
|----------------------------------------------------------------------------------------------------|-----------------------------------------------------------|-------------------------------------------------|-------------------------------------------------------------------------------------------|----------------------------------------------------------------------------------------------------|--|--|--|
| Thu p<br>Thu p<br>Thu t                                                                                                    | bhạt<br>bhí, lệ phí<br>huế                                |                                                 | Nội dung nộp phạt:<br>Tên loại phí lệ phí : Cấp giấy phép xuất bản tài liệu kỉ<br>phương) | nông kinh doanh (địa                                                                               |  |  |  |
| Người                                                                                                    | nộp: BÙI VĂI                                              | N THÔNG                                         | MST/CCCD/HC:                                                                              | 205413233                                                                                          |  |  |  |
| Địa chi<br>Quận/H<br>Theo q                                                                                                    | i:<br>Huyện:<br>Juyết định/Th                             | ông báo số:                                     | Tinh/TP:<br>000.00.21.H47-210817-0001                                                     |                                                                                                    |  |  |  |
| Ngày: 18/08/2021 Của : Sở Thông tin và Truyền thông tỉnh Quảng Nam<br>Đơn vị nhận tiền: SO THONG TIN VA TRUYEN THONG QUANG NAM |                                                           |                                                 |                                                                                           |                                                                                                    |  |  |  |
| STT                                                                                                    | T Nội dung các khoản nộp NS/mã định danh hồ sơ (ID) Số ti |                                                 |                                                                                           | Số tiền (VND)                                                                                      |  |  |  |
| 1                                                                                                    | Phí thắm định/000.00.21.H47-210817-0001 30.0              |                                                 |                                                                                           |                                                                                                    |  |  |  |
| Tổng cá                                                                                                    | ộng:                                                      |                                                 |                                                                                           | 30.000                                                                                             |  |  |  |
| Tồng sở<br>Hình th                                                                                                    | ố tiền ghi bằng<br>ức thanh toán:                         | <b>g chữ</b> : Ba mư                            | <i>r</i> ơi nghỉn đồng<br>trực tuyến<br>Ngày <b>18</b> thán<br><b>Người</b>               | g 08 năm 2021<br>thu tiền                                                                          |  |  |  |
|                                                                                                    |                                                           |                                                 | Kỷ, ghi<br>Ký bởi: TÔNG Cứ<br>Ký ngày: 18/08/20                                           | rō họ, tên<br>ÌNG TY TRUYÊN THÔNG<br>D21                                                           |  |  |  |

Giải pháp biên lai điện từ được cung cấp bởi Tông công tự Dịch vụ viễn thông - MST: 0106869738 - Tel: 024-37730923

Mọi góp ý và vướng mắc trong quá trình thực hiện dịch vụ công trên Cổng Dịch vụ công tỉnh Quảng Nam, vui lòng liên hệ tổng đài hỗ trợ: **0235 1022** trong giờ hành chính. Hoặc gửi thông tin về địa chỉ email: **1022@quangnam.gov.vn**